# **Table of Contents**

| Paragon gotówkowy                                                                  | 3  |
|------------------------------------------------------------------------------------|----|
| Korzystanie z paragonu gotówkowego                                                 | 3  |
| 1. Nowy dokument                                                                   | 3  |
| 2. Dodawanie artykułów                                                             | 4  |
| 3. Klient przy kasie                                                               | 4  |
| 4. Zapłata faktury                                                                 | 4  |
| Płatność gotówką                                                                   | 4  |
| Płatność karta                                                                     | 5  |
| Wielokrotna płatność                                                               | 6  |
| Anulowanie płatności kartą                                                         | 6  |
| Płatność przelewem                                                                 | 6  |
| Przyciski i pola paragonu                                                          | 7  |
| Marionetka                                                                         | 7  |
| Pola nagłówka                                                                      | 7  |
| Pola wierszy                                                                       | 8  |
| Kassa päeva alustamine ja lõpetamine                                               | 8  |
| Üldine                                                                             | 8  |
| Seadistamine                                                                       | 9  |
| Sularaha tabel                                                                     | 9  |
| Kassasse jääb                                                                      | 10 |
| Raha kassast välja liigutamine                                                     | 10 |
| Kassavahe                                                                          | 11 |
| Inventuur                                                                          | 11 |
| Koha kokkuvõte                                                                     | 11 |
| Kasutamine                                                                         | 12 |
| Raha lugemine                                                                      | 12 |
| Raha liigutamine kassast välja                                                     | 13 |
| Inventuur                                                                          | 13 |
| Kinnitamine                                                                        | 14 |
| Opcje konta gotówkowego                                                            | 15 |
| Wysyłanie faktury elektronicznei                                                   | 15 |
| Sprzedaż po cenie 0 - dozwolona czy nie?                                           | 16 |
| Typ i status                                                                       | 18 |
| Tvlko do druku                                                                     | 19 |
| Identvfikacia klienta za pomoca dowodu osobistego                                  | 19 |
| Identyfikacja klienta za pomoca numeru telefonu                                    | 20 |
| Zaokraglanie płatności gotówkowych do najbliższych 5 centów                        | 20 |
| Co należy wiedzieć o zasadzie zaokraglania, która zacznie obowiązywać w 2025 roku? | 20 |
| Jak działa reguła zaokraglania w przypadku paragonu gotówkowego                    | 21 |
| Obraz artykułu                                                                     | 25 |
| Sprzedawca rzędów                                                                  | 26 |
| Zamykający                                                                         | 26 |
| Zaksięgowanie środków na rachunku gotówkowym                                       | 27 |
| Wydruk faktura                                                                     | 29 |
|                                                                                    |    |

# **Fix Me!** Ta strop

### **C**: Ta strona nie jest jeszcze kompletnie przetłumaczona. Pomoc mile

widziana.

(po skompletowaniu usuń ten komentarz)

# Paragon gotówkowy

Paragon fiskalny to uproszczona arve wystawiana w sklepie w celu sprzedaży towarów i/lub usług klientom.

3/30

Kasa fiskalna znajduje się w Müük → DOKUMENDID → Kassaarved, z której można wygenerować nowy paragon fiskalny. Paragony gotówkowe znajdują się również w rejestrze "Faktury", gdzie można je wyszukiwać, przeglądać i edytować.

# Korzystanie z paragonu gotówkowego

- 1. Utwórz nowy dokument z kasy fiskalnej za pomocą klawisza F2 lub przycisku "Dodaj nowy". W przypadku istniejącego paragonu kliknij przycisk "Nowy" w nagłówku.
- 2. Dodaj artykuły do wierszy.
- 3. Zmień lub utwórz klienta, niezależnie czy jest to stały klient czy firma.
- 4. Odbierz pieniądze od klienta.
- 5. Potwierdź fakturę.

#### 1. Nowy dokument

| Sule F2 - UUS                       | F9 - SALV      | ESTA F12 -                        | KINNITA | F5 - JĀTA Ole | c Muudetud       | LOGOU | т          |            |           |         |            |          | Kassa üleandmin |
|-------------------------------------|----------------|-----------------------------------|---------|---------------|------------------|-------|------------|------------|-----------|---------|------------|----------|-----------------|
| Arve DOK                            |                | SULA                              |         | Aeg           | 23.03.2022 22:49 | ):27  |            |            |           | Müüja   | SUPER      |          |                 |
| Klient KO2                          |                | KAART                             |         | Nimi          | Klient           |       |            |            | Nende e   | sindaja |            |          |                 |
| Kred. arve                          |                |                                   |         | Klass         | KOHVIK           |       | Tell. I    | ir.        |           | Meil    | klient1@di | recto.ee |                 |
| Raha                                |                | Jiekanne                          |         | Tänav         |                  |       | Obje       | kt KOHVIK2 |           | KMKR    |            |          |                 |
| Tagasi                              |                | Ellemaks                          | 0.00    | Indeks Linn   |                  |       | Vale       | m KOHVIK   |           | Ladu    | KOHVIK1    | Muuda    | e-saatmisesse   |
| Summa                               | 0.00           |                                   | 0.00    | Maa           |                  |       | Uurii      | a          |           | Projekt | конук2     |          | 8               |
|                                     | 0              |                                   |         | Kommentaar    |                  |       |            |            |           | Koht    | KOHVIK2    |          |                 |
| Arvuta hinnad uues                  | sti            |                                   |         |               | 0                | % 0   | Σ Allahind | lus        |           |         |            |          |                 |
| NR Artikkel                         | Kogus          | Ale% Sisu                         |         |               |                  |       | Tk hind    | Seerianr   | Summa     | Laos    | Laoid      |          |                 |
| 2                                   |                |                                   |         |               |                  |       |            |            |           |         |            |          |                 |
| 3                                   |                |                                   |         |               |                  |       |            |            |           |         |            |          |                 |
| 4                                   |                |                                   |         |               |                  |       |            |            |           |         |            |          |                 |
| 5                                   |                |                                   |         |               |                  |       |            |            |           |         |            |          |                 |
| 6                                   |                |                                   |         |               |                  |       |            |            |           |         |            |          |                 |
| 7                                   |                |                                   |         |               |                  |       |            |            |           |         |            |          |                 |
| 8                                   |                |                                   |         |               |                  |       |            |            |           |         |            |          |                 |
| 10                                  |                |                                   |         |               |                  |       |            |            |           |         |            |          |                 |
| 10                                  |                |                                   |         |               |                  |       |            |            |           |         |            |          |                 |
| 9, shift-ENTER                      | Salvestamine   | •                                 |         |               |                  |       |            |            |           |         |            |          |                 |
| F12, ctrl-shift-ENTER               | R Salvestamine | e koos kinnitan                   | nisega  |               |                  |       |            |            |           |         | _          |          |                 |
| F2, Ctri-snift-N                    | Uus dokume     | nt                                |         |               |                  |       |            |            |           |         |            |          |                 |
| Fo, Ctri-Shilt-P                    | Kursor saadu   | ıd raha väliale                   |         | EELROAD >     | PEAROAD >        | F     | PANNKOOGID | DESSE      | RDID > KU | JUMAD J | OOGID >    |          |                 |
| F4, CIT-Shint-R<br>F7, ctrl.ebift.K | Kursor kliend  | iu rana valjale<br>ikoodi väljale |         |               |                  |       |            |            |           |         |            |          |                 |
| trl + nooled                        | Liigutab kurs  | nrit mööda ridi                   | . —     |               |                  |       |            |            |           |         |            |          |                 |
| 6 ctrl + T                          | Terminalimak   | se                                | u       |               |                  |       |            |            |           |         |            |          |                 |
| 10                                  | ID-kaardi lug  | emine                             |         |               |                  |       |            |            |           |         |            |          |                 |
| ctrl + 1                            | Kursor artikli | väljale                           |         |               |                  |       |            |            |           |         |            |          |                 |
|                                     | Kursor tasun   | istingimuse vä                    | aljale  |               |                  |       |            |            |           |         |            |          |                 |
| ctrl + 4                            |                |                                   |         |               |                  |       |            |            |           |         |            |          |                 |

#### 2. Dodawanie artykułów

Skaner kodów kreskowych jest zazwyczaj używany przy dodawaniu towarów do kasy fiskalnej. Podczas tworzenia nowego paragonu, kursor domyślnie znajduje się w pierwszym wierszu pola "Pozycja", co umożliwia natychmiastowe dodanie pozycji do faktury. Po znalezieniu przedmiotu jego nazwa zostaje umieszczona w polu "Zawartość" na fakturze, a cena jednostkowa przedmiotu (z podatkiem VAT) zostaje umieszczona w polu "Cena jednostkowa". Jeżeli podczas odczytywania kodu kreskowego pojawi się komunikat informujący o tym, że artykułu nie znaleziono, należy usunąć odpowiedni wiersz z faktury (kliknąć na numer przed tym wierszem) i odnaleźć artykuł, korzystając z miniotsingut lub otwierając Indeks artykułów, klikając dwukrotnie pole "Artykuł". Możesz wyszukiwać artykuły np. według nazwy i innych pól, a po kliknięciu kodu artykuł zostanie dodany do faktury.

:?:Aby usunąć wiersze faktury, kliknij numer wiersza.

:?:Jeśli nie ma wystarczającej ilości produktu na sprzedaż, ilość zostanie wyświetlona na czerwono.

#### 3. Klient przy kasie

Podczas tworzenia nowego paragonu gotówkowego domyślnym klientem jest anonimowa osoba prywatna (NB! Ten klient musi zostać utworzony i skonfigurowany w Directo), a jeśli sprzedaż jest anonimowa, nie ma potrzeby zmiany klienta.

Jeżeli klienci są zarejestrowani, aby wyszukać klienta, kliknij dwukrotnie pole "Klient" i wyszukaj klienta w rejestrze klientów według imienia i nazwiska lub innych danych. Kliknięcie na kod klienta powoduje umieszczenie klienta na fakturze z obowiązującym wzorem cenowym. Jednocześnie na tej podstawie przeliczane są ceny artykułów umieszczonych w rzędach.

Jeżeli jako kartę klienta używasz dowodu osobistego, kliknij przycisk "Klient" w nagłówku paragonu lub naciśnij klawisz F10. Następnie na terminalu płatniczym pojawi się komunikat "włóż dowód osobisty" i po wyjęciu przez klienta dowodu osobistego z terminala zostanie on odnaleziony przy kasie (o ile klient z takim kodem identyfikacyjnym został wcześniej zarejestrowany).

O tym, jak utworzyć klienta poprzez odczyt danych z dowodu osobistego, możesz przeczytać SIIT .

#### 4. Zapłata faktury

Klient może dokonać płatności za tę samą fakturę przy zastosowaniu kilku różnych terminów płatności, np.: część gotówką, a część kartą bankową. Kwota faktury jest wyświetlana w polu Kwota w nagłówku.

Aby zapłacić fakturę kliknij odpowiedni przycisk metody płatności.

#### Płatność gotówką

Jeżeli klient płaci gotówką, należy nacisnąć przycisk GOTÓWKA lub klawisz F4, co spowoduje automatyczne zapisanie faktury. Następnie aktywne będzie pole znajdujące się po tym przycisku, zawierające kwotę, którą należy otrzymać. Możesz nadpisać liczbę kwotą podaną przez klienta, a następnie kliknąć OK. Jeżeli klient poda dokładną kwotę, należy natychmiast nacisnąć OK (lub ENTER na klawiaturze). Po kliknięciu przycisku "gotówka" następuje potwierdzenie kwoty, którą klient zapłaci wybraną metodą płatności. Otrzymana kwota zostanie automatycznie przelana do pola Pieniądze, a kwota do zwrotu zostanie obliczona w polu Zwrot.

5/30

| Sule F2 - UUS        | KOOPIA F | 9 - SALVEST     | F12 - Kl       | NNITA KUSTI   | JTA F5 - J   | ĀTA Meil     | F8 - Trüki  | Sündmu    | IS Ole       | k: Muudetu | d L     | .ogout K        | (assa ülean        | dmine Adr   | ministreerimi |
|----------------------|----------|-----------------|----------------|---------------|--------------|--------------|-------------|-----------|--------------|------------|---------|-----------------|--------------------|-------------|---------------|
| Arve 101752          |          | SULA            | 0.00           | Aeg           | 23.03.2022 2 | 2:49:27      |             |           |              | N          | Aüüja S | SUPER           |                    |             |               |
| Klient KO2           | K        | AART            |                | Nimi          | Klient       |              |             |           |              | Nende esir | ndaja   |                 |                    |             |               |
| Kred. arve           |          |                 |                | Klass         | KOHVIK       |              | Tell. nr    |           |              |            | Meil    | klient1@dire    | ecto.ee            |             |               |
| Raha                 | Ŭ        | ekanne          | 1              | Tänav         |              |              | Objek       | t кончка  | 2            | к          | MKR     |                 |                    |             |               |
| Tagasi               | Et       | temaks          | _              | Indeks Linn   |              |              | Valen       | коник     |              |            | Ladu    | KOHVIK1         | Munde              |             | ninonno       |
| Summa                | 8.8      |                 | 0.00           | Maa           |              |              | Unring      |           |              | De         | niakt l |                 | sas muuud          | C-Sadui     | liisesse      |
|                      | 7.33     |                 |                | Kommentaar    |              |              | Uuring      | 1         |              | Pr         | Koht I  |                 |                    |             |               |
|                      | _        |                 |                | Kommentaar    |              |              |             |           |              |            | Kont    | KOTIVIK2        |                    |             |               |
| Arvuta hinnad uuesti |          |                 |                |               | 0.00 % 0     | Σ Allahindl  | us          |           |              |            |         | Viimati mi      | uutis:SUPEF        | ₹23.03.2022 | 22:49:27      |
| NR Artikkel          | Kogus    | Ale% Sisu       |                |               |              |              | Tk hind S   | eerianr   |              | Summa      | Laos    | Laoid           |                    |             |               |
| 1 1000               | 2 6      | 3.636 Suve S    | upike          |               |              |              | 6.6         |           |              | 4.80       |         |                 |                    |             |               |
| 2 1017               | 1        | Pankoo          | k kalaga       |               |              |              | 4           |           |              | 4.00       |         |                 |                    |             |               |
| Sule F2 - UUS        | s Koopia | F9 - SAL        | VESTA          | F12 - KINNITA | KUSTUT       | A F5 - JĀ    | TA Meil     | F8 - Tr   | ïüki         | Sündmus    | Ole     | k: Muude        | tud LO             |             | assa ülear    |
| <b>Arve</b> 10175    |          | lāta            | 8.80           |               | ۵er          | 23 03 2022   | 22-49-27    |           |              |            |         |                 | Miiiia             | SUPER       |               |
| Kinet KO2            | -        | KAADT           |                |               | Mimi         | Klient       |             |           |              |            |         | Nondo           | onindaia           |             |               |
| Kient KO2            |          | IVAAINT         |                |               | Klass        | KOLDAK       |             |           | <b>T</b> -11 | -          |         | Nenue           | contraja           | Line Mark   |               |
| Kred. arve           |          | Ülekanne        |                | 1             | Niass        | KOHVIK       |             |           | ieii. n      | r.         |         |                 | Mell               | kilent'i@di | recto.ee      |
| Raha                 |          | Ettemake        |                |               | Tanav        |              |             |           | Objek        | t KOHVI    | (2      |                 | KMKR               |             |               |
| Tagasi               |          | Lucinaks        | 0.00           |               | Indeks Linn  | 1            |             |           | Valen        | n KOHVI    | <       |                 | Ladu               | KOHVIK1     | Muu Muu       |
| Summa                | 8.8      |                 | 0.00           | 4             | Маа          |              |             |           | Uurin        | a          |         |                 | Projekt            | KOHVIK2     |               |
|                      | 7.33     |                 |                | к             | ommentaai    | r            |             |           |              | 0          |         |                 | Koht               | KOHVIK2     |               |
| Arvuta hinnad uue    | esti     |                 |                |               | 0.           | 00 % 0       | Σ Allahindl | us        |              |            |         |                 |                    | Viimati r   | nuutis:SUP    |
| NR Artikkel          | Kogu     | s Ale% S        | isu            |               |              |              |             | Tk hind   | See          | erianr     |         | Summa           | Laos               | Laoid       |               |
| 1 1000               | 2        | 63.636 5        | Suve Supike    | •             |              |              |             |           | 6.6          |            |         | 4.3             | 80                 |             |               |
| 2 1017               | 1        | F               | Pankook kal    | aga           |              |              |             |           | 4            |            |         | 4.              | 00                 |             |               |
| Sule F2 - UUS        | KOOPIA   | F9 - SALV       | ESTA F1        | 2 - KINNITA   | KUSTUTA      | F5 - JĀTA    | Meil F8     | - Trüki   | Sündi        | mus Olel   | k: Muu  | udetud          | LOGOUT             | Kassa ülea  | andmine .     |
| Arve 10175           | 2        | SULA            | 8.8            |               | Aeg 23.03    | 2022 22:49:2 | 27          |           |              |            |         | Müüja           | SUPER              |             |               |
| Klient KO2           |          | KAART           |                |               | Nimi Klient  |              |             |           |              |            | Nende   | e esindaja      |                    |             |               |
| Kred, arve           |          |                 |                |               | Klass KOH    | /IK          |             | Tell, nr. |              |            |         | Meil            | klient1@d          | irecto.ee   |               |
| Daha                 | 10       | Ülekanne        |                | 1 1           | änav         |              |             | Objekt    | кону         | IK2        |         | KMKR            |                    |             |               |
| Tagaai               | 4.20     | Ettemaks        |                | Indeks        | Linn         |              |             | Valem     | KOHV         | IK         |         | Ladu            | KOLMUKA            | -           |               |
| Tagasi               | 1.20     |                 | 8.80           | indone        | 2            |              |             | · aronn   | - NOTIV      | iix        |         | Luuu            | KOHVIKI            | Muu Muu     | da 💷 e-sa     |
| Summa                | 7.33     |                 |                | Komme         | Maa<br>ntaar |              |             | Uuring    | I            |            |         | Projekt<br>Koht | KOHVIK2<br>KOHVIK2 |             |               |
| Arvuta hinnad uue    | esti     |                 |                |               | 0.00         | %0 Σ         | Allahindlus |           |              |            |         |                 | Viimati            | muutis:SUP  | ER 23.03.2    |
| ND Artikkal          | Koawa    | Ale% Sie        |                |               |              |              | TUN         | ind Ca    | ariser       |            | Summ    | a laca          | Laoid              |             |               |
| 1 1000               | 2        | 63 636 Su       | u<br>ve Sunike |               |              |              | IKI         | 66        | enant        |            | Samm    | a Laos<br>4.80  |                    |             |               |
| 2 1017               | 1        | 00.000 Su<br>Pa | nkook kalan    | a             |              |              |             | 4         |              |            |         | 4.00            | h                  | 5           |               |
| 2 1017               | -        | Pa              | INCON Kaldy    | u .           |              |              |             | "         |              |            |         | 4.00            |                    |             |               |

Aby zakończyć transakcję naciśnij klawisz F12-CONFIRM lub klawisz skrótu F12, co spowoduje automatyczne wydrukowanie czeku.

#### Płatność kartą

Jeżeli klient płaci kartą należy nacisnąć przycisk KARTA lub F6 a następnie OK, co rozpocznie komunikację z terminalem płatniczym:

| Sule F2 - UUS F      | (OOPIA     | F9 - SA  | ILVESTA     | -12 - KINNI |             | F5 - JĀTA Meil      | F8 - Trüki | Sündmus Olei | c Muudetud  | LO               | GOUT Ka    | issa üle |
|----------------------|------------|----------|-------------|-------------|-------------|---------------------|------------|--------------|-------------|------------------|------------|----------|
| Arve 101752          |            | SULA     | 0.00        |             | Aeg         | 23.03.2022 22:49:27 |            |              | Mü          | iüja S           | UPER       |          |
| Klient KO2           |            |          | 8.80        | Ok          | Nimi        | Klient              |            |              | Nende esind | laja             |            |          |
| Kred. arve           | - <b>-</b> |          |             |             | Klass       | кончк               | Tell. nr.  |              | 1           | Meil k           | lient1@dir | ecto.ee  |
| Raha                 | 0 -        |          | e           |             | Tänav       |                     | Objekt     | KOHVIK2      | KN          | IKR              |            |          |
| Tagasi               | 0.00       | Etternak | s<br>0.00   |             | Indeks Linn |                     | Valem      | KOHVIK       | L           | adu <sub>k</sub> | OHVIK1     | 🖸 N      |
| Summa                | 8.80       |          |             |             | Maa         |                     | Uuring     |              | Proj        | jekt k           | OHVIK2     |          |
|                      |            |          |             |             | Kommentaar  |                     |            |              | к           | oht k            |            |          |
|                      |            |          |             |             |             |                     |            |              |             |                  |            |          |
| Arvuta hinnad uuesti |            |          |             |             |             |                     |            |              |             |                  | Viimati m  | uutis:S  |
|                      |            |          |             |             | Kaaro       | imakse Pos          | XML        |              |             |                  |            | _        |
| NR Artikkel          | Kogus      | Ale%     | Sisu        |             |             |                     |            |              | Summa La    | os I             | Laoid      |          |
| 1 1000               | 2          | 63.636   | Suve Supike |             | Torondo     |                     | 0.00       | -            | 4.80        |                  |            |          |
| 2 1017               | 1          |          | Рапкоок кан | aga         | Tasuda      |                     | 0.80       | Loobu        | 4.00        |                  |            |          |
| 4                    |            |          |             |             | Makealo     | ai                  |            |              |             |                  |            |          |
| 5                    |            |          |             |             | Saadam      | yı<br>e näringu     |            |              |             |                  |            |          |
| 6                    |            |          |             |             | Jaauan      | e parnigu           |            |              |             |                  |            |          |
| 7                    |            |          |             |             |             |                     |            |              |             |                  |            |          |
| 8                    |            |          |             |             |             |                     |            |              |             |                  |            |          |

Klient wprowadza kartę, kod PIN, przycisk OK, po czym z terminala serwera przychodzi potwierdzenie płatności kartą, które klient odrywa, naciska przycisk OK na terminalu i zostaje wydrukowany paragon klienta, a następnie wydruk paragonu z kasy fiskalnej. Potwierdzenie odbioru gotówki następuje automatycznie na terminalu.

#### Wielokrotna płatność

Klient chce zapłacić częściowo gotówką i częściowo kartą. Najpierw naciśnij przycisk GOTÓWKA, wprowadź kwotę, którą chcesz zapłacić gotówką i OK. Następnie naciśnij przycisk PŁATNOŚĆ KARTĄ, na którym wyświetli się kwota pozostała do zapłaty, OK.

#### Anulowanie płatności kartą

Płatności kartą dokonane tego samego dnia mogą zostać anulowane wyłącznie, gdy klient jest obecny i posiada kartę. Aby to zrobić, należy znaleźć w kasie fakturę, którą chcemy anulować, i ją otworzyć. Naciśnij przycisk KREDYT, po czym zostanie wygenerowana nowa faktura. Musisz kliknąć Zapisz. Następnie naciśnij przycisk ANULUJ. Aby tego dokonać klient musi być obecny i po naciśnięciu przycisku Anuluj włożyć kartę do terminala. Jeśli zamówienie zostało anulowane, informacja ta będzie również widoczna na paragonie.

| Sule F2 - UUS          | KOOPI | F9 - SALVES     | TA F  | 12 - KINNITA | К  |   | Sule F2        | 2-UUS K       | OOPIA | F9 - SALVE | STA F | 12 - KINNIT/ | A  |
|------------------------|-------|-----------------|-------|--------------|----|---|----------------|---------------|-------|------------|-------|--------------|----|
| Arve 101753 Klient KO2 |       | SULA<br>Eemalda | -8.80 | Tühista      |    | - | Arve<br>Klient | 101753<br>KO2 |       | SULA       | -8.80 | Tühistatud   |    |
| Kred. arve 101752      |       | Ülekanne        |       | KR           |    |   | Kred. arve     | 101752        |       | Ülekanne   |       | KR           |    |
| Raha                   |       | Ettemaks        |       |              |    |   | Raha           |               |       | Ettemaks   |       |              |    |
| Tagasi                 |       |                 | -8.80 |              | In |   | Tagasi         |               |       |            | -8.80 |              | Ir |
| Summa                  | -8.80 |                 |       |              |    |   | Summa          |               | -8.80 |            |       |              |    |

#### Płatność przelewem

W przypadku rachunku gotówkowego płatność przelewem (termin płatności) jest rzadko stosowana,

jest jednak możliwa. Kliknij przycisk "Przelew", wpisz termin płatności w polu za kwotą (dwukrotne kliknięcie otwiera okno wyszukiwania), a następnie kliknij OK.

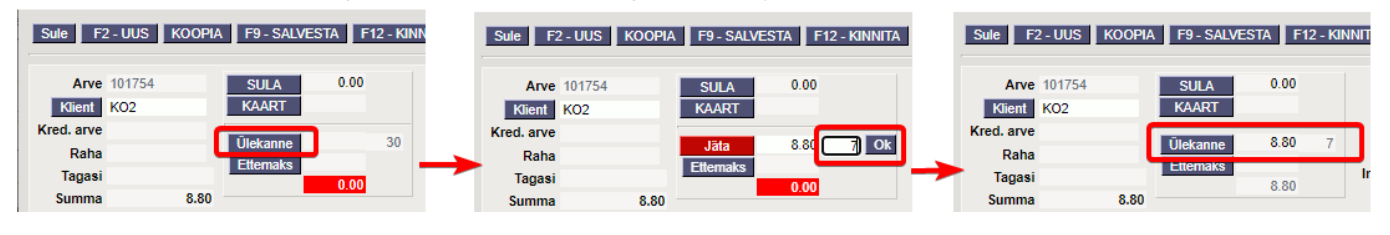

# Przyciski i pola paragonu

#### Marionetka

- **Zamknij** zamyka dokument po sprawdzeniu, czy w dokumencie znajdują się niezapisane zmiany.
- **Nowy** otwiera nowy, pusty dokument. Sprawdza wcześniej, czy poprzedni dokument zawiera niezapisane zmiany. Klawisz F2.
- Kopiuj tworzy kopię dokumentu. St. otwiera nowy dokument, w którym większość pól jest wypełniona tak jak w dokumencie bazowym. Jako datę podaje się datę wykonania kopii. Oferowana seria numerów jest serią numerów przypisaną do kopiarki.
- Zapisz zapisuje dokument. Klawisz F9.
- Potwierdź potwierdza dokument i drukuje czek. Klawisz F12.
- **Usuń** umożliwia usunięcie niezatwierdzonego dokumentu. Obecność przycisku uzależniona jest od udzielonych uprawnień.
- **Zostaw** anuluje wykonanie dokumentu bez zapisywania.
- **Drukuj** drukuje formularz wyjściowy dokumentu. Po kliknięciu przycisku Drukuj zostanie wyświetlony krótki podgląd dokumentu i otworzy się okno wyboru drukarki. Klawisz F8.
- **E-mail** otwiera okno umożliwiające wysłanie wiadomości e-mail. Odbiorca jest pobierany z pola "E-mail" na potwierdzeniu i można je zmienić w oknie wiadomości e-mail.

#### Pola nagłówka

- **Faktura** numer dokumentu. Po otwarciu nowej faktury w tym miejscu będzie wyświetlany symbol serii numerów. W razie potrzeby możesz kliknąć dwukrotnie lub nacisnąć klawisze Ctrl+Enter, aby otworzyć wybór serii liczb i wybrać odpowiednią serię.
- **Klient** kod klienta. Można wybrać poprzez dwukrotne kliknięcie lub naciśnięcie klawiszy Ctrl+Enter. Jeśli karta klienta jest wypełniona poprawnie, pola Imię i nazwisko, Wzór, Przedstawiciel, Adres, E-mail i Numer VAT zostaną uzupełnione automatycznie.
- Faktura kredytowa pokazuje, którą fakturę dana faktura kredytuje.
- Pieniądze oznacza kwotę, jaką zapłacił klient. Pole Zwrot oblicza kwotę do zwrotu. Pole Kwota wyświetla całkowity koszt faktury.
- Czas data dokumentu. Nowa faktura zostanie automatycznie utworzona o bieżącej porze.
- **Nazwa** nazwa klienta. Poniższe pola (ulica, miasto, kod pocztowy, kraj) zawierają adres klienta. Jeżeli na karcie klienta znajduje się oznaczenie skarbu, powyższe pola zostaną wypełnione automatycznie po wpisaniu kodu klienta. Dane wyjściowe można nadpisać.
- **Obiekt** obiekt księgowy. Korzystanie z obiektu nie jest obowiązkowe, z wyjątkiem: w przypadku gdy w księgowości wprowadzono obiekty i zachodzi potrzeba powiązania przepływu towarów z konkretnym obiektem. Selektor obiektów można otworzyć, klikając dwukrotnie lub

naciskając kombinację klawiszy Ctrl+Enter. Z reguły jest ono wypełniane automatycznie przez witrynę lub użytkownika.

- Magazyn magazyn, z którego ma zostać wydany towar. Można przełączać poprzez dwukrotne kliknięcie lub kombinację klawiszy Ctrl+Enter. Z reguły jest ono wypełniane automatycznie przez witrynę lub użytkownika.
- Status wskazuje na jakim etapie realizacji znajduje się dokument. Możliwe stany:
  - " Nowy " dokument został utworzony i jeszcze nie zapisany;
  - "Wyświetl" niezatwierdzony dokument jest otwarty i nie wprowadzono w nim żadnych zmian;
  - " Zmodyfikowano" w dokumencie wprowadzono zmiany, które nie zostały zapisane;
  - "Zatwierdzono" dokument został zatwierdzony i nie można wprowadzać w nim dalszych zmian.

#### Pola wierszy

- **Artykuł** kod artykułu. W tym polu wprowadza się lub odczytuje kod kreskowy przedmiotu, co powoduje umieszczenie przedmiotu w wierszu. Dwukrotne kliknięcie lub naciśnięcie klawiszy Ctrl+Enter otwiera indeks artykułów.
- **Ilość** ilość. Podczas czytania lub umieszczania artykułu domyślna ilość wynosi zawsze 1, ale to pole można zmienić, jeśli ilość jest większa niż 1.
- Ale% procent zniżki. Ustawiane przez klienta lub według wzoru cenowego. Możliwość zmiany.
- Treść tytuł artykułu, wypełniany podczas umieszczania artykułu. Możliwość nadpisania.
- Cena za sztukę cena za sztukę zawiera podatek VAT.
- **Numer seryjny** numer seryjny lub model. Umieszczone poprzez dwukrotne kliknięcie lub kombinację klawiszy Ctrl+Enter.
- Ilość ilość razy cena za sztukę.

# Kassa päeva alustamine ja lõpetamine

# Üldine

See aruanne on mõeldud kasutamiseks jaemüügis ja võimaldab vahetuse/päeva alustades ja/või lõpetades fikseerida (sula)rahaliste vahendite ning oluliste kaupade loetud seisu. Samuti saab sellesse vormi sisestada kassast väljaantava raha. Eraldi on võimalik näidata selles aruandes koha kokkuvõtet tasumistingimuste lõikes ja saada ülevaade sularaha liikumiste kohta dokumendi tüüpide lõikes.

Aruande toimimise eelduseks on kohtade kasutamine ja paljude erinevate seadistuste häälestamine, mistõttu on soovituslik sel teemal konsulteerida Directo kliendihalduriga.

Aruanne on avatav kassaarve dokumendilt ülevalt paremast nurgast nupukesest:

| Sule F2 - UUS KOOP | A F9 - SALVESTA | F12 - KIN | NITA KUSTU     | TA F5 - JÄTA Meil   | F8 - Trü  | ki Olek: Vaa | ta LOGOUT      |             | (assa üleandmi | ine 🎤 | ^ |
|--------------------|-----------------|-----------|----------------|---------------------|-----------|--------------|----------------|-------------|----------------|-------|---|
| Arve 100588        | SULA 0.00       |           | Aeg            | 23.05.2019 14:21:41 |           |              | Müüja          | SUPER       |                |       |   |
| Klient KO          | KAART           |           | Nimi           | Klient              |           |              | Nende esindaja |             |                |       |   |
| Kred. arve         |                 |           | Klass          | KOHVIK              | Tell. nr. |              | E-mail         | klient@dire | cto.ee         |       |   |
| Raha               | Ülekanne        | s         | Tänav          |                     | Objekt    | KOHVIK1      | KMKR           |             |                |       |   |
| Tagasi             |                 |           | Indeks ja linn |                     | Valem     | KOHVIK       | Ladu           | KOHVIK1     | ✓ Muuda        |       |   |
| Summa 21.60        | Ettemaks        |           |                |                     | Uuring    |              | Projekt        |             |                |       |   |
| 18                 | 0.00            |           | Kommentaar     |                     |           |              | Koht           | KOHVIK1     |                |       |   |

Samuti võib selle aruande klahvikombinatsiooni Alt+A abil salvestada Kasutaja menüüsse.

Aruanne koosneb mitmest osast ja need on eraldi sisselülitatavad:

- Sularaha nominaalide järgi raha lugemine
- Inventuur kohustuslikud inventeeritavad artiklid
- Sularaha liikumine lõpetamise käigus liigub raha kassast välja
- Koha kokkuvõte näidatakse päeva müüki tingimuste lõikes ja sularaha liikumist dokumentide tüüpide lõikes

| issa päeva           | alustamine   | ja lõpetamine             |                                                |            |  |
|----------------------|--------------|---------------------------|------------------------------------------------|------------|--|
| Kassa kinn           | itamine      |                           |                                                |            |  |
| Sularaha             |              | Inventuur                 |                                                |            |  |
| 500€<br>200€<br>100€ | 1€           | Artikkel Ko<br>KK10<br>LL | xirjeldus<br>1 Kinkekaart 10 EUR<br>Kinkekaart |            |  |
| 50€<br>20€           | 0.1€         | Kassas (                  | 0.00 vs                                        | 486.48     |  |
| 10€                  | 0.02€        |                           | Summa                                          | Kommentaar |  |
| 5€<br>2€             | 0.01€        | Kassast par<br>Kokku      | 0.0                                            | 0          |  |
| Kokku loetud         | 0.00         | Vahe                      | -486.4                                         | 8          |  |
| Kassasse jääb        |              |                           |                                                |            |  |
|                      |              |                           |                                                | linnita    |  |
|                      |              |                           | -                                              |            |  |
| Koha kokk            | uvõte        |                           |                                                |            |  |
| Aeg 23.05.2          | 2019         | Nāita kokkuvõtet          |                                                |            |  |
|                      |              |                           |                                                |            |  |
| Päeva müü            | k            | Sularaha liikumine        |                                                |            |  |
| T-ting S             | Summa Arveid | Dokument Sisse            | Välja                                          |            |  |
| KA                   | 25.20 1      | Arve 62.50                | 0.00                                           |            |  |
| S                    | 62.50 4      | Kassa liikumine 0.00      | -5.00                                          |            |  |
| Kokku                | 87.70 5      | Kokku 62.50               | -5.00                                          |            |  |

## Seadistamine

#### Sularaha tabel

# Rahatabel tekib ja võimaldab lugeda raha nominaalide lõikes kui süsteemi seadistustesse on sisestatud nominaalid.

| isteemi seadistused > Üldised seadistused |                                                   |  |  |  |  |  |  |
|-------------------------------------------|---------------------------------------------------|--|--|--|--|--|--|
| Salvesta 🥲 Vaata muudatuste logi          |                                                   |  |  |  |  |  |  |
| MÜÜGIRESKONTRO SEADISTUSED                |                                                   |  |  |  |  |  |  |
| Kassa üleandmise nominaalid               | 500,200,100,50,20,10,5,2,1,0.5,0.2,0.1,0.05,0.02, |  |  |  |  |  |  |

Nominaale ei salvestata andmebaasi, aga need lihtsustavad raha lugemist. Kui säte on tühi, siis rahatabelit pole ja sisestatakse kokku loetud summa.

#### Kassasse jääb

Kassasse jääb ehk kassasse jääva kassapõhja summa saab eelseadistada, kui on kokku lepitud, et alati jääb kassasse kindel summa. Summa seadistatakse Koha külge, seega võib igal kohal see summa olla erinev. Juhul kui väli on tühi, siis on see väli tühi ka aruandes.

Seadistused>Üldised seadistused>Kohad :

Kassasse jääv sularaha

111

#### Raha kassast välja liigutamine

Aruande aknasse kuvatakse Kassa suunad, mis ei ole peidetud ja mille Tasumisviisi külge antud koht on seadistatud.

|               | Summa | Kommentaar |
|---------------|-------|------------|
| Kassast panka |       |            |

Kassa suunad seadistatakse Raamatu seadistuste alt.

 $\gg$ 

Raamatu seadistused > Kassa suunad

| Jäta Salves    | ta Olek: Vaata | a                             |                            |
|----------------|----------------|-------------------------------|----------------------------|
| Kassa liikum   | ine O Kassa    | väljaminek 🔘 Kassa sissetulek |                            |
| Tasumisviisist | Tasumisviisi   | Kirjeldus                     | Peidetud kassa üleandmisel |
| 1 S            | Ρ              | Kassast panka                 |                            |
| 2 S            | S              | Kassast peakassasse           |                            |
| 3              |                |                               |                            |
| 4              |                |                               |                            |
| 5              |                |                               |                            |
| 6              |                |                               |                            |
| 7              |                |                               |                            |
|                |                |                               |                            |

#### Kassavahe

Aruande toimimiseks on vajalik seadistada ka kassavahede konto, seda juhuks kui aruanne ei klapi füüsiliselt loetud rahaga. Kassavahest tekib liikumine, selleks tuleb süsteemi seadistustesse määrata kassavahe tasumisviis (eelnevalt tuleb see ka Tasumisviiside nimistusse luua).

| üsteemi seadistused > Üldised seadistused |    |   |  |  |  |  |  |  |
|-------------------------------------------|----|---|--|--|--|--|--|--|
| Salvesta 🧿 Vaata muudatuste logi          |    |   |  |  |  |  |  |  |
| MÜÜGIRESKONTRO SEADISTUSED                |    |   |  |  |  |  |  |  |
| Kassa paranduse tasumisviis               | KP | 0 |  |  |  |  |  |  |

#### Inventuur

Inventeeritavate artiklite nimekiri tekib aruandesse juhul, kui inventeeritavate artiklite komaeraldatud nimekiri on lisatud Koha kaardil olevale väljale.

Seadistused>Üldised seadistused>Kohad :

| Kassa üleandmisel inventeeritavad artiklid | KK10,LL |
|--------------------------------------------|---------|
|--------------------------------------------|---------|

#### Koha kokkuvõte

Koha kokkuvõte tekib aruandesse juhul kui on sisse lülitatud süsteemi seadistus 'Koha kokkuvõte alates'.

Seadistuse valikud:

- puudub vaikimisi valik, kokkuvõtet aruandesse ei kuvata
- päeva algus kokkuvõte kuvatakse aruandesse ja sisusse näidatakse toimingud jooksva päeva algusest
- kasutaja kokkuvõte kuvatakse aruandesse ja sisusse näidatakse aruande kasutaja jooksva päeva algusest

```
Süsteemi seadistused > Üldised seadistused
```

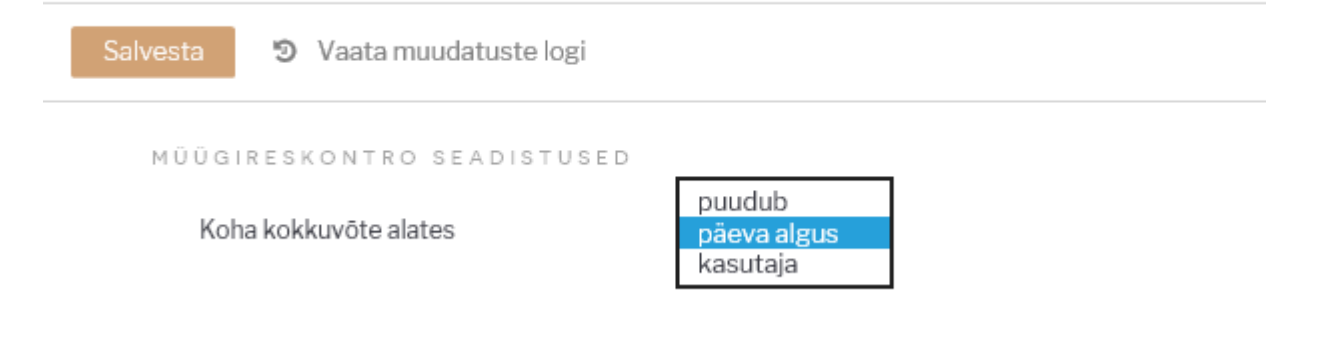

## Kasutamine

Kassa kinnitamise aknas tuleb enne KINNITA nupule vajutamist teha järgnevad toimingud juhul kui need on aruandes nähtavad.

#### Raha lugemine

Kasutaja sisestab loetud kupüüride ja müntide kogused vastavatele väljadele, mis summeeritakse väljale 'Kokku loetud'. Nominaalide välju ei pea kasutama, sellisel juhul tuleb 'Kokku loetud' väljale sisestada loetud sularaha. See tekib automaatselt ka 'Kassas' väljale.

Kui on vastav õigus (Kassa aruande õigus), siis 'Kassas' summa kõrval on nähtav ka programmile teadaolev sularaha hetke saldo ja 'Vahe' (juhul kui tekib erinevus loetud ja teadaoleva raha vahel).

#### Kassa kinnitamine

| Sularaha   |      |          |       |      | Inventuur |       |                    |       |            |  |
|------------|------|----------|-------|------|-----------|-------|--------------------|-------|------------|--|
| 500€       |      |          | 1€    | 1    | Artikkel  | Kogus | Kirjeldus          |       |            |  |
| 200€       |      |          | 0.5€  |      | KK10      | 300   | 1 Kinkekaart 10 EU | R     |            |  |
| 100€       | 4    |          | 0.2€  | 2    | LL        | 90    | Kinkekaart         |       |            |  |
| 50€        | 1    |          | 0.1€  |      |           |       |                    |       |            |  |
| 20€        | 1    |          | 0.05€ |      | Kassas    | 486.4 | 8                  | VS    | 486.48     |  |
| 10€        | 1    |          | 0.02€ |      | 7         |       | Summa              |       | Kommentaar |  |
| 5€         | 1    |          | 0.01€ | 8    | Kassast   | panka |                    |       |            |  |
| 2€         |      |          |       |      | Kokku     |       | 4                  | 86.48 |            |  |
| Kokku loe  | etud | d 486.48 |       | Vahe |           |       |                    |       |            |  |
| Kassasse j | ääb  |          |       |      |           |       |                    |       |            |  |
|            |      |          |       |      |           |       |                    |       |            |  |
|            |      |          |       |      |           |       |                    | Ki    | nnita      |  |

## Raha liigutamine kassast välja

Lisaks saab kasutaja sisestada kassa suundade alusel loodud väljadele (Kassast Panka, Kassast Inkassosse, Kassast Seifi jms.) summad, mida ta soovib kassast välja liigutada. Nendele väljadele sisestatu vähendab 'Kassas' summat. 'Kommentaar' on summa selgitus ja see läheb kinnitamise käigus moodustatud kassa liikumisele.

| 50€      | 1 | 0.1€  |   |      |                  |                    |                   |                         |  |
|----------|---|-------|---|------|------------------|--------------------|-------------------|-------------------------|--|
| 20€      | 1 | 0.05€ |   | Kas  | sas 286.4        | 8 v                | /S                | 486.48                  |  |
| 10€      | 1 | 0.02€ |   |      |                  | Summa              |                   | Kommentaar              |  |
|          |   |       |   |      |                  |                    |                   |                         |  |
| 5€       | 1 | 0.01€ | 8 | Kass | sast panka       | 20                 | 00                | inkassatssiooni nr58958 |  |
| 5€<br>2€ | 1 | 0.01€ | 8 | Kass | sast panka<br>ku | 20<br><b>486</b> . | 00<br>. <b>48</b> | inkassatssiooni nr58958 |  |

#### Inventuur

Selle osa olemasolul peab igal juhul inventeerima tabelis olevad artiklid. Selle mittetegemisel kantakse artiklite laoseis nulli.

#### Inventuur

| Artikkel | Kogus | Kirjeldus           |
|----------|-------|---------------------|
| KK10     | 300   | 1 Kinkekaart 10 EUR |
| LL       | 90    | Kinkekaart          |

#### Kinnitamine

Peale eelnimetatud toiminguid võib vajutada aruande nupule 'Kinnita', mille tulemusel ilmub ekraanile hüpikaken hoiatusega, kas oled kindel toimingus.

Message from webpage × Kas oled kindel, et soovid kinnitada? See tegevus on
pöördumatu! OK Cancel

Kinnituse andmisel võimaldatakse aruande väljatrükkimine printerisse või pdf-i. Väljatrükil on

| KASSA:         KOHVIK1           Aeg:         23.05.2019 15:09           Müüja:         SUPER           Kokku loetud:         486.48           Vahe:         Kassast panka: 200 | :54       |
|----------------------------------------------------------------------------------------------------|-----------|
| Kassasse jääb:                                                                                                    |           |
| Inventuur:<br>Artikkel Kogus Kirjeld                                                                                                    | lus       |
| KK10 1 Kinkekaart                                                                                                    | 10 EUR    |
| LL Kinkekaart                                                                                                    |           |
| 500 €<br>200 €                                                                                                    | 1€<br>05€ |
| 100€                                                                                                    | 0.2€      |
| 50€                                                                                                    | 0.1€      |
| 20€                                                                                                    | 0.05€     |
| 10€                                                                                                    | 0.02€     |
| 5€                                                                                                    | 0.01€     |
| 2€                                                                                                    |           |
| T-ting Summa Arveid<br>KA 25.20 1<br>S 62.50 4<br>Kokku 87.70 5                                                                                                    |           |
| Dokument Sisse Välja                                                                                                    |           |
| Arve 62.50 0.00                                                                                                    |           |
| Kassa liikumine 0.00 -5.00                                                                                                    |           |
| Kokku 62.50 - 5.00                                                                                                    |           |

standardkujundus.

Kinnitamise tulemusel:

- Luuakse taustal inventuuri dokument juhul kui aruandes on inventeeritavad artiklid
- Luuakse taustal üks või mitu kassaliikumise dokumenti. Juhul kui oli kassavahe, siis eraldi liikumine kassavahe kohta ja eraldi liikumised vastavalt seadistatud suundadele.

# Opcje konta gotówkowego

W tym rozdziale opisano różne opcje przyjmowania płatności gotówką. Wersja z paragonem fiskalnym nie aktualizuje się automatycznie. Jeśli któraś z funkcjonalności jest niedostępna, prosimy o kontakt z działem obsługi klienta info@directo.ee .

## Wysyłanie faktury elektronicznej

Dzięki aktywnemu interfejsowi e-faktury, paragony gotówkowe są wysyłane do klienta także w formie e-faktur. W razie konieczności wybór można zmienić bezpośrednio w dokumencie, jeżeli ustawiono Süsteemi seadistused > E-arve saatmine on arvel valitavopcję **tak**.

| Aeg 18.10.2019 | 15:30:45     | Müüja          |                         |
|----------------|--------------|----------------|-------------------------|
| Nimi           |              | Nende esindaja |                         |
| Klass          | Tell. nr. !  | E-mail         |                         |
| Tänav          | Objekt HULGI | KMKR           |                         |
| Indeks ja linn | Valem        | Ladu POLVA     | 🗹 Muuqa 🗹 e-saatmisesse |
|                | Uuring       | Projekt        |                         |
| Kommentaar     |              | Koht YLD       |                         |
|                |              | Soovitaja      |                         |

Jeśli jednak chcesz domyślnie wyłączyć wysyłanie faktur elektronicznych, możesz dokonać odpowiedniego ustawienia Süsteemi seadistused > Kassaarve saadetakse vaikimisi earvenaponiżej.

# Sprzedaż po cenie 0 - dozwolona czy nie?

Sprzedaż produktu lub usługi po cenie 0% nie jest zbyt powszechna, dlatego dobrze byłoby, gdyby program nie pozwalał na przeprowadzenie takiej transakcji sprzedaży, a także ostrzegał i/lub zabraniał jej sprzedaży, jeśli na fakturze znajdują się pozycje z ceną 0.

Takie ograniczenie można włączyć w ustawieniach systemowych. Opcje ustawień są następujące:

Arvega tohib müüa 0 hinnaga tooteid

ei luba kinnitada

- Brak ostrzeżenia sprzedaż za cenę 0 jest dozwolona i nie stosuje się żadnych ostrzeżeń/banów
- Ostrzeżenie podczas zapisywania jeśli faktura zawiera wiersze z ceną 0, podczas zapisywania dokumentu zostanie wyświetlony komunikat wskazujący, w których wierszach znajduje się wiersz z ceną 0. Użytkownik decyduje, czy wprowadzić cenę w danym wierszu, czy nie. Dokument może zostać zatwierdzony.

| Sule F2 - UUS                                              | KOOPIA F9 -                     | SALVESTA F1      | 2 - KINNITA | KUSTUT                                          | ogin0.directo.ee says |               |             |                   |
|------------------------------------------------------------|---------------------------------|------------------|-------------|-------------------------------------------------|-----------------------|---------------|-------------|-------------------|
| Arve 102084<br>Klient JAE<br>Tellija<br>Kred. arve<br>Raha | SUL<br>KAAR<br>Ülekar<br>Ettema | A 0.00<br>RT aks | S           | Aeg 2<br>Nimi 2<br>Klass<br>Tänav<br>ndeks Linn | Real 2 on hind 0!     |               | ОК          | Muuda 🗍 e         |
| Tagasi                                                     |                                 | 0.00             |             | Maa                                             |                       | Uuring        | Projekt     |                   |
| Summa                                                      | 1.56                            |                  | Ko          | ommentaar                                       |                       |               | Koht KADAKA |                   |
| Arvuta hinnad uues                                         | ti                              |                  |             | %-kood                                          | 0 % 0                 | Σ Allahindlus | Viimati m   | uutis:SUPER 26.03 |
| NR Artikkel                                                | Artikliklass                    | Hea hind         | Variant     | Kogus                                           | Ale% Sisu             |               | Tk hind     | Seerianr          |
| 1 F0004                                                    | KAUP1                           |                  |             | 1                                               | Seep Roosa 100g       |               | 1.56        | _                 |
| 2 F0005                                                    | KAUP1                           |                  |             | 1                                               | 5 Seep Pildiga 100g   |               | 0           |                   |
| 3                                                          |                                 |                  |             |                                                 |                       |               |             |                   |
|                                                            |                                 |                  |             |                                                 |                       |               |             |                   |

Użytkownik decyduje, czy wprowadzić cenę w danym wierszu, czy nie. Dokument może zostać zatwierdzony.

• Nie pozwala na potwierdzenie - jeśli na fakturze znajdują się wiersze z ceną 0, to podczas zapisywania dokumentu lub naciśnięcia przycisków pieniędzy na paragonie kasowym zostanie wyświetlony komunikat wskazujący, które wiersze zawierają wiersze z ceną 0 oraz jako

17/30

dodatkowa wskazówka: "Wprowadź cenę sprzedaży!".

| Sule F2                         | - UUS     | KOOPIA F9 -  | SALVESTA | 12 - KINNITA | KUSTUT                                | ogin0.directo.ee says                    |               |                       | GOUT               |
|---------------------------------|-----------|--------------|----------|--------------|---------------------------------------|------------------------------------------|---------------|-----------------------|--------------------|
| Arve                            | 102084    | SUL          | A 0.00   |              | Aeg                                   | Real 2 on hind 0. <mark>Sisesta r</mark> | nüügihind     |                       |                    |
| Klient<br>Tellija<br>Kred. arve | JAE       | KAA<br>Üleka | RT       | S            | Nimí 、<br>Klass <sup>-</sup><br>Tänav |                                          |               | ОК                    |                    |
| Raha                            |           | Etter        | aks 0.00 | In           | deks Linn                             |                                          | Valem 100     | Ladu <sub>KADAK</sub> | A 🗹 Muuda 🕻        |
| Tagasi                          |           |              |          |              | Maa                                   |                                          | Uuring        | Projekt               |                    |
| Summa                           |           | 1.56<br>1.3  |          | Ko           | mmentaar                              |                                          |               | Koht KADAK            | A                  |
| Arvuta hinna                    | ad uuesti |              |          |              | %-kood                                | 0 % 0.00                                 | Σ Allahindlus | Viima                 | ati muutis:SUPER 2 |
| NR Artikkel                     |           | Artikliklass | Hea hind | Variant      | Kogus                                 | Ale% Sisu                                |               | Tk hind               | Seerianr           |
| 1 F0004                         |           | KAUP1        |          |              | 1                                     | Seep Roosa 100g                          |               | ·                     | 1.56               |
| 2 F0005                         |           | KAUP1        |          |              | 1                                     | 5 Seep Pildiga 100g                      |               |                       | 0                  |

Dopóki w podanym wierszu nie zostanie wprowadzona cena sprzedaży, kwota nie może zostać zatwierdzona, co oznacza, że nie można dalej potwierdzić faktury.

Mogą jednak zdarzyć się pojedyncze artykuły lub serie artykułów, które są oferowane/sprzedawane po cenie 0, a za to nie jest wymagane żadne ostrzeżenie ani ban. Można to skonfigurować na karcie artykułu, gdzie dostępne jest to samo ustawienie:

| Artikkel    | Он       | linnavalem  | O Muudatu | ised O Mu     | utused   | Ostu    | artiklid | $\bigcirc$ M |
|-------------|----------|-------------|-----------|---------------|----------|---------|----------|--------------|
| ÜLDINE INF  | ORMAT    |             | KLI KOHTA |               |          |         |          |              |
| KOOD        | F0005    |             |           |               | Klas     | s KAUP1 |          |              |
| Ribakood    | F5       |             |           |               | La       | adu     |          |              |
| Nimi        | Seep Pi  | ildiga 100g |           |               |          |         |          |              |
| Hoiatus     |          |             |           |               |          |         |          |              |
| Kirjeldus   |          |             |           |               |          |         |          |              |
| URL         |          |             |           |               |          |         |          |              |
| MÜÜK<br>Müt | ìgihind  | 0           |           |               |          |         |          | ĸ            |
|             |          |             |           | Pakis 1       |          |         |          |              |
|             | Katte%   | 0.00        |           | Garanti       | i        |         |          |              |
| Ju          | urde%    | -100.00     |           | Koondartikkel |          |         |          | Rer          |
| N           | Max ale  |             |           |               | Range    |         |          |              |
|             | Ühik     |             |           | Prioriteet    | t        |         |          | Va           |
| Kamp        | aaniad   |             | _         |               |          |         |          |              |
| Pakku       | imisele  | (vaikimisi) | <b>∼</b>  | Ressursile    | (vaikimi | isi) 🗸  |          | Ar           |
| Allanindlu  | sgrupp   |             |           | USKUS         | oi boist | 2       |          | <b>_</b> ″   |
| Pandia      | artikkel | • • •       |           | minaga muuk   | ernolat  | a       | •        |              |

W efekcie możesz systematycznie zakazywać sprzedaży po cenie 0, ale zezwalać na nią w przypadku

określonych przedmiotów lub ustawić wyłącznie ostrzeżenie.

Na przykład artykuł w drugim wierszu ma ustawioną opcję "Nie ostrzegaj", a artykuł w trzecim wierszu podlega ustawieniu systemowemu zakazu:

| Sule F2 - UUS                                      | KOOPIA F9 - S                    | SALVESTA F   | 12 - KINNITA | KUSTUT                                         | login0.directo.ee says               |                        |
|----------------------------------------------------|----------------------------------|--------------|--------------|------------------------------------------------|--------------------------------------|------------------------|
| Arve 102084<br>Klient JAE<br>Tellija<br>Kred. arve | SULA<br>KAAR<br>Ülekan<br>Ettema | A 0.00<br>RT | S            | Aeg 2<br>Nimi 2<br>Klass<br>Tänav<br>deks Linn | Real 3 on hind 0. Sisesta müügihind! | ОК                     |
| Tagasi<br>Summa                                    | <b>1.56</b><br>1.3               | 0.00         | Kor          | Maa<br>mmentaar                                | Uuring                               | Projekt<br>Koht KADAKA |
| Arvuta hinnad uuesti                               |                                  |              |              | %-kood                                         | 0 % 0 Σ Allahindlus                  | Viimati muutis:S       |
| NR Artikkel                                        | Artikliklass                     | Hea hind     | Variant      | Kogus                                          | Ale% Sisu                            | Tk hind Seeria         |
| 1 F0004                                            | KAUP1                            |              |              | 1                                              | Seep Roosa 100g                      | 1.56                   |
| 2 F0005                                            | KAUP1                            |              |              | 1                                              | 5 Seep Pildiga 100g                  | 0                      |
| 3 11<br>4                                          | KAUP1                            |              | _            | 1                                              | 5 Paber A4, 500 lehte, valge         | 0                      |

W tym przykładzie artykuł w drugim wierszu ma ustawioną opcję "Ostrzegaj podczas zapisywania", co oznacza, że w razie potrzeby należy wprowadzić cenę, a artykuł w trzecim wierszu podlega zakazowi ustawień systemowych, co oznacza, że należy wprowadzić cenę:

| Sule F2 - UUS     | KOOPIA F9 - S  | SALVESTA F   | =12 - KINNIT/ | A KUSTUT                 | ogin0.directo.ee says                                                  |                   |
|-------------------|----------------|--------------|---------------|--------------------------|------------------------------------------------------------------------|-------------------|
| Arve 10208        | 4 SULA<br>KAAR | A 0.00<br>RT |               | Aeg :<br>Nimi .<br>Klass | Real 2 on hind 0!<br>Real 3 on hind 0. <mark>Sisesta müügihind!</mark> |                   |
| Kred. arve        | Ülekan         | ine          | S             | Tänav                    |                                                                        |                   |
| Raha              | Ettema         | aks 0.00     | 1             | ndeks Linn               |                                                                        | OK 🖾 M            |
| Tagasi            |                | 0.00         |               | Maa                      |                                                                        |                   |
| Summa             | 1.56           |              | K             | ommentaar                |                                                                        | Koht KADAKA       |
|                   | 1.3            |              |               |                          |                                                                        |                   |
| Arvuta hinnad uue | sti            |              |               | %-kood                   | 0 % 0 Σ Allahindlus                                                    | Viimati muutis:SU |
| NR Artikkel       | Artikliklass   | Hea hind     | Variant       | Kogus                    | Ale% Sisu                                                              | Tk hind Seeriar   |
| 1 F0004           | KAUP1          |              |               | 1                        | Seep Roosa 100g                                                        | 1.56              |
| 2 F0005           | KAUP1          |              |               | 1                        | 5 Seep Pildiga 100g                                                    | 0                 |
| 2.44              | IZALID4        |              |               | 1                        | E Dahar A.1, E00 Johta, valaa                                          | 0                 |

Loe, kuidas sama võimalus toimib suurel arvel ...

# Typ i status

W razie potrzeby fakturze gotówkowej można przypisać typ faktury i jej status. Aby wyświetlić pola, Süsteemi seadistused > Kassaarvel on tüüp ja staatusopcja ustawienia **tak** musi być aktywowana.

| 2025/06/22 18:50                           |                        | 19/30                           | Paragon gotówko              |         |  |  |  |  |
|--------------------------------------------|------------------------|---------------------------------|------------------------------|---------|--|--|--|--|
| Tänav<br>Indeks, linn<br>Maa<br>Kommentaar |                        | Objekt EESTI<br>Valem<br>Uuring | KMKR<br>Ladu<br>Projekt SUUR | ✓ Muuda |  |  |  |  |
| Tüüp                                       | (vali tüüp) 🔻          | Staatus (vali staatu •          | Kont TED                     |         |  |  |  |  |
|                                            | 0 % 0.00 Σ Allahindlus |                                 |                              |         |  |  |  |  |

Statusy faktur można skonfigurować Süsteemi seadistused > Arve staatusedponiżej, a ich typy Süsteemi seadistused > Arve tüübidpodać w postaci listy rozdzielonej przecinkami.

# Tylko do druku

W sytuacji, gdy domyślnym wydrukiem paragonu za płatność gotówkową jest paragon z terminala, można określić, że nie będzie on dołączany jako wydruk do wiadomości e-mail, jeśli zajdzie taka potrzeba. Aby to zrobić otwórz Seadistused > Väljatrükkide häälestamine > Kassaarvedodpowiedni wydruk i zaznacz pole **Tylko do wydruku** . Poniższy formularz wydruku bez znacznika wyboru zostanie wysłany wraz z wiadomością e-mail.

| Directo seduista          | Scu     |                                    |            |         |        | _      |                   |         |      |                    |                    |          |        |                      |                |
|---------------------------|---------|------------------------------------|------------|---------|--------|--------|-------------------|---------|------|--------------------|--------------------|----------|--------|----------------------|----------------|
| Kōik 🗸                    | Otsi se | adistust                           |            | Q       |        |        |                   |         |      |                    |                    |          |        |                      |                |
|                           |         |                                    |            |         |        |        |                   |         |      |                    |                    |          |        |                      |                |
| Süsteemi seadistused      | >       | Väljatrükkide häälestamine > Kassa | a-arved    |         |        |        |                   |         |      |                    |                    |          |        |                      |                |
| Üldised seadistused       | >       | Sule KÕIK TÜHJAKS Salvesta         | XML        |         |        |        |                   |         |      |                    |                    |          |        |                      |                |
| Raamatu seadistused       | >       | Kassa-arved 🔻                      | Clek: Muud | detud   |        |        |                   |         |      |                    |                    |          |        |                      |                |
| Personali seadistused     | >       | Nr Kirjeldus                       | Keel       | Projekt | Seeria | Objekt | Kontakti<br>grupp | Asukoht | Ladu | Makse-<br>tingimus | Näita<br>lisavälju | Maatriks | Suleti | d Ainult<br>trükitav | lärje-<br>kord |
| Lao seadistused           | >       | 1 Tšekk                            |            |         |        |        |                   |         |      |                    | 1                  |          |        |                      |                |
| Müügi seadistused         | >       | 2 Arve A4                          |            |         |        |        |                   |         |      |                    |                    |          |        | 2                    | 1              |
| Isiklikud seadistused     | >       | 3                                  |            |         |        |        |                   |         |      |                    |                    |          |        |                      |                |
| Väljatrükkide häälestamir | ne 🗸    | 4                                  |            |         |        |        |                   |         |      |                    |                    |          |        |                      |                |
|                           |         | E                                  |            |         |        |        |                   |         |      |                    | -                  |          |        |                      |                |

# Identyfikacja klienta za pomocą dowodu osobistego

Podczas identyfikacji klienta za pomocą dowodu osobistego w sytuacji, gdy kod identyfikacyjny jednej osoby może znajdować się na kilku kartach kontaktowych, a także na karcie klienta, otwiera się menu rozwijane, wyświetlające wszystkie znalezione dopasowania i umożliwiające dokonanie odpowiedniego

|         | Arve       | 100708                                      |
|---------|------------|---------------------------------------------|
|         | Klient     | •                                           |
|         | Kred. arve |                                             |
|         | Raha       | 12 - Poodide AS<br>16 - Transporditeenus OU |
|         | Tagaai     | To - Hanspolateenas oo                      |
|         | Summa      | 0.00                                        |
|         |            | 0                                           |
| wyboru. |            |                                             |

:?:Menu rozwijane pojawia się, jeśli w polu **Kod identyfikacyjny** na karcie kontaktowej lub w polu Karta klienta na **karcie klienta** wpisano ten sam kod identyfikacyjny .

# Identyfikacja klienta za pomocą numeru telefonu

Jeżeli numer telefonu jest wykorzystywany jako karta klienta, istnieje także możliwość identyfikacji klienta za jego pomocą. Aby skorzystać z tej funkcjonalności należy ją aktywować Süsteemi seadistused > Klienti saab asetada telefoninumbri kaudu. Jeśli zostanie znalezionych kilka pasujących przedstawicieli, w polu klienta pojawi się menu rozwijane, z którego można wybrać

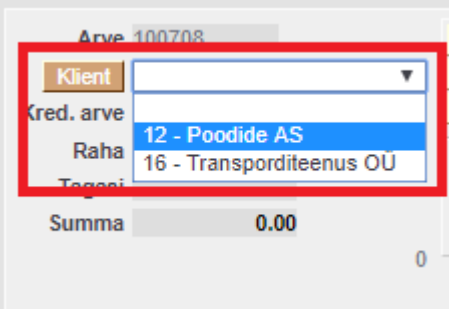

odpowiedniego przedstawiciela.

:?:Menu rozwijane pojawia się, gdy w polu **Telefon** na karcie kontaktu lub karcie klienta wpisany zostanie ten sam numer telefonu .

# Zaokrąglanie płatności gotówkowych do najbliższych 5 centów

# Co należy wiedzieć o zasadzie zaokrąglania, która zacznie obowiązywać w 2025 roku?

Od 1 stycznia 2025 r. wszyscy sprzedawcy są zobowiązani do zaokrąglania końcowej wartości koszyka do najbliższych pięciu centów w przypadku płatności gotówką. Celem reguły zaokrąglania jest zmniejszenie liczby monet 1- i 2-centowych w obiegu, tak aby nie było potrzeby produkcji większej ich liczby.

Po wprowadzeniu zasady zaokrąglania, monety 1- i 2-centowe nadal pozostaną oficjalnym środkiem płatniczym – nadal będzie można ich używać do płacenia i muszą być akceptowane.

#### KIEDY NALEŻY ZAOKRĄGLĆ KWOTĘ?

- **Tylko płatność gotówkowa** . Kwoty uiszczone kartą bankową lub innymi środkami nie podlegają zaokrągleniu.
- W koszyku znajduje się tylko kwota końcowa. Ceny poszczególnych produktów (pozycje na fakturze) nie są zaokrąglane, a ceny produktów (ceny na metce/ceny na półce) mogą być podane z dokładnością do 1 centa, np. 3,99. Jeśli za gotówkę zakupiony zostanie tylko jeden produkt, cena tego produktu będzie ceną ostateczną w koszyku i zostanie zaokrąglona w górę podczas realizacji transakcji.

 Zwrot pieniędzy nastąpi po odesłaniu towaru . Nie zależy to od metody płatności użytej przy pierwotnym zakupie.

#### JAK JEST ZAOKRĄGLONE?

Jeśli zapłata za zakup następuje gotówką, ostateczną cenę koszyka należy zaokrąglić w górę lub w dół do najbliższych pięciu centów przy kasie. W rezultacie ostateczna cena koszyka będzie nawet o dwa centy wyższa lub niższa przy płatności gotówką.

- Kwoty zakupów kończące się na 1, 2, 6 lub 7 centów będą zaokrąglane w dół.
- Kwoty zakupów kończące się na 3, 4, 8 lub 9 centów będą zaokrąglane w górę.

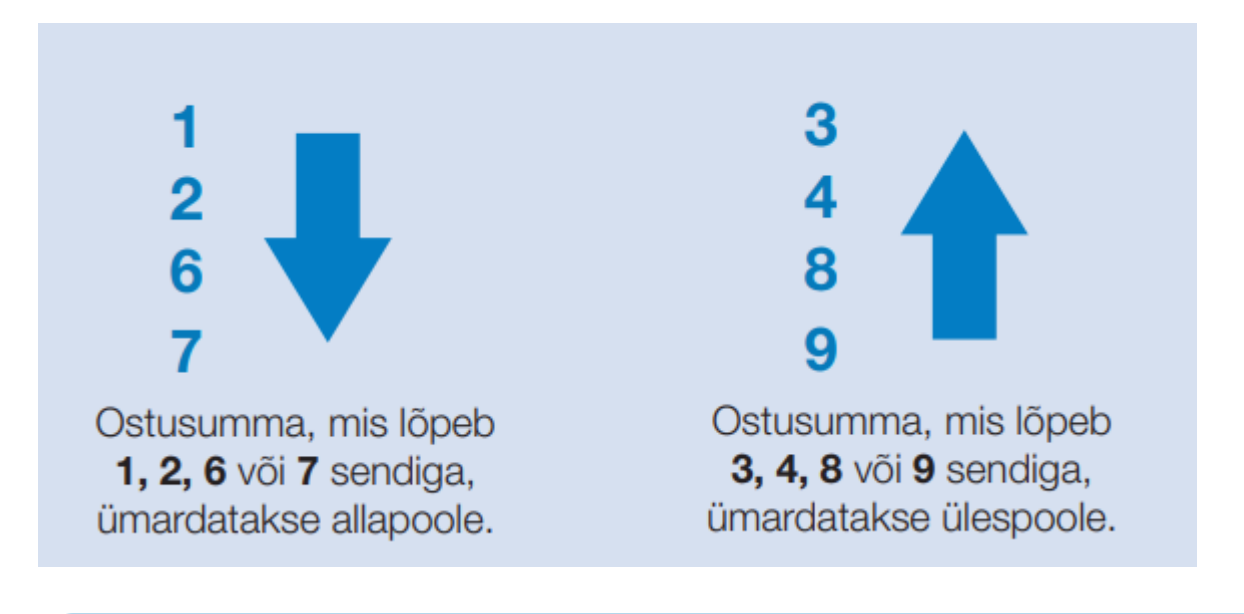

#### NÄIDE

- Kui ostukorvis on kaks toodet hinnaga 2,28 eurot ja 15,33 eurot ning ostja soovib tasuda sularahas, siis kummagi üksiku toote hinda ei ümardata. Küll aga ümardatakse kassas ostukorvi koguhinda: see langeb 17,61 eurolt 17,60 eurole. Kaardiga maksja tasub ostu eest ikka 17,61 eurot.
- Kui ostukorvis on ainult üks toode hinnaga 2,28 eurot ja ostja soovib tasuda sularahas, siis ümardatakse kassas ostukorvi maksumus 2,30 eurole. Kaardiga maksja tasub ostu eest ikka 2,28 eurot.

Informacje te pochodzą ze strony internetowej eestipank.ee. Więcej na ten temat można przeczytać SIIT...

#### Jak działa reguła zaokrąglania w przypadku paragonu gotówkowego

#### JAK ZROBIĆ, ABY REGUŁA ZAOKRĄGLANIA DZIAŁAŁA NA KONCIE DIRECTO CASH?

Aby zasada zaokrąglania do 5 centów zadziałała, konieczne jest użycie paragonu z wieloma

płatnościami. Oznacza to, że ustawienie Süsteemi seadistused > Kassaarvel kasutatakse mitut tasumistingimustjest wybierane **za pomocą przycisków "tak"**.

Kassaarvel kasutatakse mitut tasumistingimust

jah nuppudega 🔻

:!:Jeżeli korzystasz z paragonów gotówkowych i to ustawienie ma inną opcję, powinieneś użyć opcji **z przyciskami "tak"**. Trzeba się tym zająć TERAZ! Wymaga to również dodatkowej konfiguracji, dlatego zalecamy skontaktowanie się z pomocą techniczną Directo w celu uzyskania niezbędnych wskazówek lub poproszenie o konsultację kierownika projektu.

Reguła zaokrąglania zacznie obowiązywać, jeśli zmienisz pole ZAOKRĄGLENIE w terminie płatności gotówkowej użytym na paragonie gotówkowym. Powinieneś wybrać 5, co oznacza dokładność 5 centów.

| Müügi seadistused > Tasumisti | ngimused > S | 5       |          |             |                       |
|-------------------------------|--------------|---------|----------|-------------|-----------------------|
| 🕒 Tagasi 🗋 Uus 🖨              | Koopia 💼     | Kustuta | Salvesta | Olek: Vaata | Vaata muudatuste logi |
| SULA                          |              |         |          |             |                       |
| Maksegraafik                  |              |         |          |             |                       |
| KOOD                          | S            |         |          |             |                       |
| NIMI                          | SULA         |         |          |             |                       |
| TÜÜP                          | Sula         | ▼       |          |             |                       |
| NETOPÄEVI                     | 0            |         |          |             |                       |
| MÕJUB KUUD                    |              | V       |          |             |                       |
| PÄEV                          |              |         |          |             |                       |
| KASSAKONTO                    | 10111        |         |          | >>          |                       |
| ALATI SEE KONTO               | V            |         |          |             |                       |
| KLASS                         |              |         |          |             |                       |
| KÜSIB TRÜKKI                  | V            | _       |          |             |                       |
| ÜMARDUS                       | 5 🔻          | ]       |          |             |                       |
| KASSA SOODUSTUS               |              | -       |          |             |                       |

:?:Jeżeli w różnych lokalizacjach stosowane są różne warunki płatności gotówką, należy zmienić opcję ZAOKRĄGLANIE na wszystkie.

:?:Wprowadź tę zmianę w dniu rozpoczęcia sprzedaży zgodnie z nowymi przepisami, tj. 1 stycznia 2025 r.

#### JAK DZIAŁA REGUŁA ZAOKRĄGLANIA NA RACHUNKU GOTÓWKOWYM

Po umieszczeniu produktów na fakturze, ilość pozycji jest sumowana, a Kwota nie jest zaokrąglana:

23/30

| Arve DOK     SULA       Klient UUS     KAART       Tellija     Klass TAVA       Kred. arve     Ülekanne       Raha     0.00                                                               | (ADAKA<br>IUS |
|----------------------------------------------------------------------------------------------------|---------------|
| Klient UUS     KAART     Nimi uus jaeklient       Tellija     Ülekanne     Klass TAVA     Tell. nr.       Kred. arve     Ülekanne     Tänav     Objekt K.       Raha     0.00     Valem U | (ADAKA<br>IUS |
| Tellija     Klass TAVA     Tell. nr.       Kred. arve     Ülekanne     Tänav     Objekt K.       Raha     0.00     Valem U                                                                | (ADAKA<br>JUS |
| Kred. arve     Ülekanne     Tänav     Objekt K.       Raha     Ettemaks     Indeks Linn     Valem U                                                                                       | (ADAKA<br>IUS |
| Raha Ettemaks Indeks Linn Valem U                                                                                                    | JUS           |
|                                                                                                    |               |
| Maa Uuring                                                                                                    |               |
| Summa 208.19 Kommentaar                                                                                                    |               |
| Arvuta hinnad uuesti %-kood 0 % 0.00 Σ                                                                                                    | Σ Allahindlus |
| Hinnad                                                                                                    |               |
| ALE17 14                                                                                                    |               |
| NP Artikkol Variant Kogue Alo% Sicu                                                                                                    | Tk bind       |
| 1 5106 1 SHIMANO RULL BIOMASTER 2500 FB                                                                                                    | 198.02        |
| 2 11 1 Paber A4, 500 lehte, valge                                                                                                    | 10.17         |
| 3                                                                                                    |               |
| 4                                                                                                    |               |
| 5                                                                                                    |               |

Po naciśnięciu przycisku Gotówka nastąpi zaokrąglenie:

| Sule F2                 | 2 - UUS KOOPIA       | F9 - SALVESTA        | F12 - KINNIT | A KUSTUTA          | F5 - JÄTA                        | Meil | F8 - Trüki A       | va sahtel           | Sündn  |
|-------------------------|----------------------|----------------------|--------------|--------------------|----------------------------------|------|--------------------|---------------------|--------|
| Arve<br>Klient          | 102538<br>UUS        | Jäta 208.<br>KAART   | 20 Ok        | Aeg<br>Nimi        | 19.10.2024 13:1<br>uus jaeklient | 1:30 |                    |                     |        |
| Tellija<br>Kred. arve   |                      | Ülekanne<br>Ettemaks | S            | Klass<br>Tänav     | TAVA                             |      | Tell.<br>Obj       | . nr.<br>jekt KADAł | ĸ٨     |
| Raha<br>Tagasi<br>Summa | 208.2                | 0.                   | 00           | Indeks Linn<br>Maa |                                  |      | Va                 | ing                 |        |
| Arvuta hinr             | 171.99<br>nad uuesti |                      |              | %-kood             |                                  | 0 %  | 6 0 00 <b>Σ</b> ΑΠ | hindlus             |        |
| Hinnad                  |                      |                      |              | 70-ROOU            |                                  |      |                    | Innulus             |        |
| ALE                     | 17                   | 14                   |              |                    |                                  |      |                    |                     |        |
| NR Artikkel             | Varia                | nt Kogus             | Ale% Sisu    |                    |                                  |      |                    | Tk hi               | nd !   |
| 1 5106                  |                      | 1                    | SHIM         | IANO RULL BIO      | MASTER 2500                      | FB   |                    |                     | 198.02 |
| 2 <u>11</u><br>3        |                      | 1                    | Pabe         | er A4, 500 lehte,  | valge                            |      |                    |                     | 10.17  |

Jeśli płacisz inną metodą płatności, nie obowiązuje zaokrąglanie!

Jeżeli część kwoty zostanie najpierw zapłacona kartą, zaokrąglenie nastąpi dopiero po dokonaniu płatności kartą i wybraniu opcji płatności gotówką:

| Sule F               | 2 - UUS    | KOOPIA   | F9 - SAL | VESTA | F12 - K | INNITA   | KUSTUTA            | F5 - JÄTA    | Meil        | F8 - Trüki | Ava sahtel  | Sünd        | In |
|----------------------|------------|----------|----------|-------|---------|----------|--------------------|--------------|-------------|------------|-------------|-------------|----|
| Arve                 | 102539     | <u>Г</u> | Jäta     | 108.3 | 20 O    | k        | Ae                 | g 19.10.20   | 24 13:23:28 | 3          |             |             |    |
| Klient               | UUS        |          | KAART    |       |         |          | Nin                | ni uus jaekl | lient       |            |             |             |    |
| Tellija              |            |          |          | 1 1   | 00.00   | Tühista  | Klas               | s TAVA       |             |            | Tell. nr.   | 1.00        |    |
| Kred. arve           |            |          | - Ch L   |       |         |          | Täna               | v            |             |            | Objekt      | KADAKA      |    |
| Raha                 |            |          | Ulekanne |       | K/-     | <u>\</u> | Indeks Lin         | n            |             |            | Valem       | UUS         |    |
| Tagasi               |            |          | Ettemaks | 100   | 0.0     |          | Ма                 | a            |             |            | Huring      |             |    |
| Summa                |            | 208.2    |          | 100.  | 00      |          | Kommentaa          | ar           |             |            | ouning      |             |    |
|                      |            | 171.99   |          |       |         |          | rementat           |              |             |            | Kaardin     | nakse ID: 1 | 11 |
| Arvuta hin<br>Hinnad | nad uuesti |          |          |       |         |          | %-kood             |              | 0           | % 0.00 Σ   | Allahindlus | 8           |    |
| ALE                  | E17        |          | 14       |       |         |          |                    |              |             |            |             |             |    |
| NR Artikkel          |            | Varia    | nt       | Kogus | Ale%    | Sisu     |                    |              |             |            | Tk          | hind        | 1  |
| 1 5106               |            |          |          | 1     |         | SHIMAN   | IO RULL BIOMA      | STER 2500    | ) FB        |            |             | 198.02      |    |
| 2 11                 |            |          |          | 1     |         | Paber A  | 4, 500 lehte, valg | je           |             |            |             | 10.17       |    |

Jeśli część płatności zostanie najpierw zapłacona gotówką, kwota zostanie zaokrąglona w górę po wybraniu opcji płatności gotówką, ale klient może również zapłacić gotówką w kwotach nie dokładnie co 5 centów, np. 19 centów. Jeżeli następnie wybrana zostanie płatność kartą, kwota będzie ponownie podana bez zaokrąglenia:

| Sule F2 - UUS                 | KOOPIA                   | F9 - SAL             | /ESTA        | F12 - KINNIT | TA KUSTUTA                    | F5 - JÄTA                        | Meil F8 | 8 - Trüki 🛛 Ava sa           | ihtel Sündn   |
|-------------------------------|--------------------------|----------------------|--------------|--------------|-------------------------------|----------------------------------|---------|------------------------------|---------------|
| Arve 102540<br>Klient UUS     | [                        | SULA<br>Jäta         | 0.1<br>208.0 | 9<br>0 Ok    | Aeg<br>Nimi                   | 19.10.2024 13:2<br>uus jaeklient | 7:21    |                              |               |
| Tellija<br>Kred. arve<br>Raha | 0.19                     | Ülekanne<br>Ettemaks |              | S            | Klass<br>Tänav<br>Indeks Linn | TAVA                             |         | Tell. nr.<br>Objekt<br>Valem | KADAKA<br>UUS |
| Tagasi<br>Summa               | 0.00<br>208.19<br>171.99 |                      | 0.1          | 9            | Maa<br>Kommentaar             |                                  |         | Uuring                       |               |
| Arvuta hinnad uuesti          |                          |                      |              |              | %-kood                        |                                  | 0 % 0   | ).00 <mark>Σ</mark> Allahind | lus           |
| Hinnad                        |                          | 14                   |              |              |                               |                                  |         |                              |               |
| NR Artikkel                   | Vari                     | ant                  | Kogus        | Ale% Sisu    |                               |                                  |         |                              | Tk hind §     |
| 1 5106                        |                          |                      | 1            | SHIN         | ANO RULL BI                   | DMASTER 2500                     | FB      |                              | 198.02        |
| 2 11                          |                          |                      | 1            | Pabe         | er A4, 500 lehte              | valge                            |         |                              | 10.17         |

:?:Ostateczna kwota jest zaokrąglana, co oznacza, że obroty pozostają takie same jak suma wierszy. Wynik zaokrąglenia wyświetlany jest w osobnym wierszu konta zaokrągleń, które znajduje się Süsteemi seadistused > Ümarduse kontow polu podczas wprowadzania faktury. Organizować coś:

| Ümarduse konto | 51161 | » |
|----------------|-------|---|
|                |       |   |

Wprowadzanie faktury:

25/30

| 0 | Uus 🔻   | ć   | 🔉 Salvesta 🛛 💼 Kopeeri 🔻 | 🕶 🛞 Jäta  🛍 Kustuta 🗹 Meili | 🝷 🖨 Trüki | 🗸 🖉 Manused | Ava algdokument | Periodiseeri Loo miir |
|---|---------|-----|--------------------------|-----------------------------|-----------|-------------|-----------------|-----------------------|
| F | inan    | nts | s - kanne AR             | VE: 102538 Salvestat        | tud       |             |                 |                       |
| ļ | leg     |     | Seletus                  |                             |           | Deebet      | Kreed           | lit                   |
| 1 | 9.10.20 | 024 | 13:11:30 🗰 UUS:uu        | s jaeklient                 |           |             | 350.76          | 350.76                |
|   |         |     | Massasetaja Aseta rets   | ept Jaga ressurssidelt      |           |             |                 |                       |
|   | Nr ^ (  |     | Konto                    | ≁ Sisu                      | 1         | Deebet      | Kreedit         | KM kood               |
|   |         |     | > Otsi Q                 | > Otsi                      | >         | Otsi        | > Otsi          | > Otsi Q              |
| 1 | •••     | 1   | 1001188                  | Sula kassas 3               |           | 208.20      |                 |                       |
| Η | •••     | 2   | 21511                    | Käibemaks                   |           |             | 1.83            | 1                     |
| 1 | •••     | 3   | 21511                    | Käibemaks                   |           |             | 34.37           | 21                    |
| 1 | •••     | 4   | 40121                    | Tulud ostetud kauba müügist |           |             | 8.34            | 1                     |
| 1 | •••     | 5   | 40121                    | Tulud ostetud kauba müügist |           |             | 163.65          | 21                    |
| 1 | •••     | 6   | 10710                    | Ladu                        |           |             | 142.56          |                       |
| 1 | •••     | 7   | 50511                    | Kaubad, materjal, teenused  |           | 142.56      |                 |                       |
| 1 | •••     | 8   | 51161                    | Ümardus                     |           |             | 0.01            |                       |

## Obraz artykułu

Directo umożliwia wyświetlenie obrazu przedmiotu w momencie jego wprowadzania, dzięki czemu sprzedawca może sprawdzić, czy jest to właściwy produkt. Istnieje możliwość dodania odnośnika do obrazka do pola **URL** na karcie artykułu.

| Artikkel   | ○ Muudatused       | O Muutused     | Ostuartiklid | O Müügiartiklid | O Min/max | tasemed O Ku   | lukontod  | O Seoti | ud artiklid |
|------------|--------------------|----------------|--------------|-----------------|-----------|----------------|-----------|---------|-------------|
| ÜLDINE INF | ORMATSIOON AF      | RTIKLI KOHTA   |              |                 |           |                |           |         |             |
| KOOD       | ÖUN                |                |              | Klass JOOGID    |           | Tüüp           | Laoartikk | (el 🔻   | Α           |
| Ribakood   |                    |                |              | Ladu            |           | Objek          | t         |         | Se          |
| Nimi (     | Öunalimonaad Org   | anic, 330 ml   |              |                 |           | Projek         | t         |         | 12          |
| Hoiatus    |                    |                |              |                 |           |                |           |         | SN          |
| Kirjeldus  |                    |                |              |                 |           | _              |           |         |             |
| URL        | nttps://www.oun.ee | /file/OUN_oun_ | 330ml.jpeg   |                 |           | ärv aruannetes |           |         | ▼ FFFFF     |

Lokalizację obrazu można ustawić w ustawieniach kasy fiskalnej.

| F5 - JÄTA Olek: Uus LOGOUT                                                                                                    | Kassa üleandmine 🏹                                                                                 |
|----------------------------------------------------------------------------------------------------|----------------------------------------------------------------------------------------------------|
| Aeg 11.11.2019 10:42:28<br>Nimi<br>Tell. nr.<br>Tagasi Salvesta KUSTUTA SEADISTUS: Isiklik<br>Artikli asetamine El aseta fookust kogusele<br>Numbri väljal vajutus avab numbri-klaviatuuri<br>Kliendikaardi kontrollsümbol<br>Kliendi lisainfo kuvamine Puudub<br>Artikli URLi kuvamine Puudub<br>Artikli URLi kuvamine Puudub<br>Artikli URLi kuvamine Puudub<br>Artikli URLi kuvamine Puudub<br>Artikli URLi kuvamine Puudub<br>Artikli DRLi kuvamine Puudub<br>Artikli DRLi kuvamine Puudub<br>Artikli DRLi kuvamine Puudub<br>Artikli URLi kuvamine Puudub<br>Artikli DRLi kuvamine Puudub<br>Artikli DRLi kuvamine Puudub<br>Artikli DRLi kuvamine Puudub<br>Artikli DRLi kuvamine Puudub<br>Artikli DRLi kuvamine Puudub<br>Artikli Artikli DRLi kuvamine Puudub<br>Artikli Artikli DRLi kuvamine Puudub<br>Artikli Artikli DRLi kuvamine Puudub<br>Artikli Artikli DRLi kuvamine Puudub<br>Artikli Artikli DRLi kuvamine Puudub<br>Artikli Artikli DRLi kuvamine Puudub<br>Artikli Artikli DRLi kuvamine Puudub<br>Artikli Artikli DRLi kuvamine Puudub<br>Artikli DRLi kuvamine Puudub<br>Artikli Artikli DRLi kuvamine Puudub<br>Artikli Artikli DRLi kuvamine Puudub<br>Artikli Artikli | Müüja SUPER<br>Nende esindaja<br>E-mail<br>KMKB<br>Ladu ☑ Muuda<br>Projekt SUUR<br>Koht 213.219.12 |
| Kiirvaliku artiklite asukoht<br>All<br>Päises r detud<br>All<br>Päises r detud<br>Asenda vaba laoseis reaalse laoseisuga<br>Vali kliendi infomulli väljad<br>Dokumendil kuvatavad artikli väljad                                                                                                    | el Summa Vaba Laoid                                                                                |

Następnie po umieszczeniu każdego artykułu i przesunięciu kursora na pole kodu artykułu, jego obraz zostanie wyświetlony (np. w nagłówku).

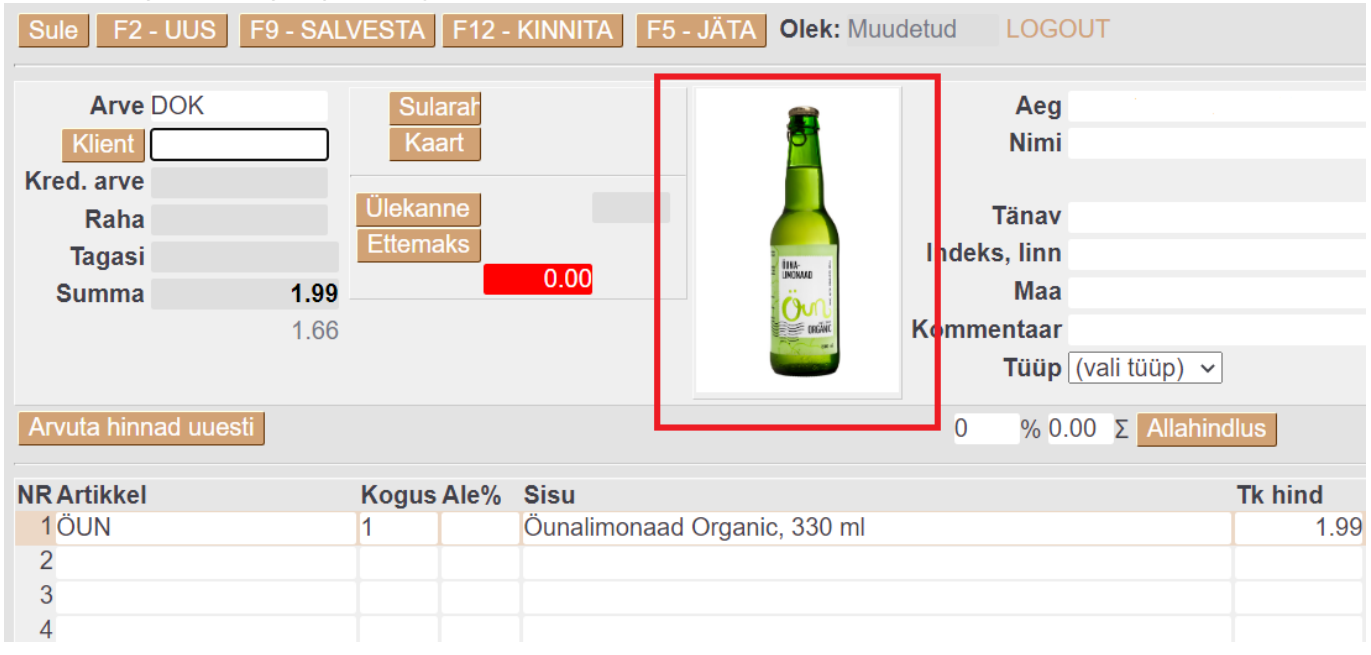

# Sprzedawca rzędów

Podobnie jak w przypadku faktury, możliwe jest także włączenie wyświetlania danych dostawcy na paragonie kasowym. Korzystanie z usług jednego dostawcy jest pomocne na przykład przy obliczaniu wynagrodzeń, gdy usługę świadczy kilka osób (np. w salonach kosmetycznych). Aby to zrobić, należy aktywować ustawienie Süsteemi seadistused > Kassaarvel on rea müüjana **tak**.

# Zamykający

Ustawienie to Süsteemi seadistused > Kassa arve läheb pärast trükkimist

lukkuumożliwia zablokowanie paragonu po wydrukowaniu, aby uniemożliwić zmianę dokumentu po jego wystawieniu.

# Zaksięgowanie środków na rachunku gotówkowym

W przypadku zwrotu towaru lub anulowania usługi przez klienta, kwota musi zostać zaksięgowana na koncie kasjera. Klient zapłacił fakturę kartą lub gotówką, a zwrot pieniędzy nastąpi po wystawieniu faktury kredytowej.

Najpierw należy znaleźć oryginalną fakturę w rejestrze faktur i ją otworzyć. Kliknij przycisk **Kredyt** na fakturze .

| Sule F2            | 2 - UUS | KOOPIA               | KREDI   | TEERI F5 | - JÄTA | Meil F8              | - Trūki | Ava sahtel Ka   | nne AVA Sü       | idmus Ol  | ek: Kinnita | atud LOGOU              | Т         |                 |                |     |
|--------------------|---------|----------------------|---------|----------|--------|----------------------|---------|-----------------|------------------|-----------|-------------|-------------------------|-----------|-----------------|----------------|-----|
| Arve               | 102508  |                      | SULA    | 10.17    |        | Aeg                  | g 25.09 | 9.2024 13:41:08 |                  |           |             | Müüja<br>Nende esindeid | SUPER     |                 |                |     |
| Tellija            | JAE     |                      | KAART   |          | c      | Klas                 | s TAVA  | \<br>\          | Tell             | nr.       |             | Mende esindaja<br>Mei   | 1         |                 |                |     |
| Kred. arve<br>Raba |         | 10.17                | Ettemak | 6        | 3      | Tänav<br>Indeks Linu | v       |                 | Ob               | ekt KADAk | KA          | KMKF<br>Ladu            |           |                 |                |     |
| Tagasi             |         | 0.00                 |         | 10.17    |        | Maa                  | a       |                 | Uu               | ing       |             | Projek                  | t KADAKA  | Muuda 🗆         | e-saatmisess   | ie. |
| Summa              |         | <b>10.17</b><br>8.34 |         |          |        | Kommentaa            | r       |                 |                  |           |             | Koh                     | KADAKA_   | JUS             |                |     |
|                    |         |                      |         | %-kood   |        |                      |         |                 |                  |           |             |                         | Viimati n | nuutis:SUPER 25 | .09.2024 13:41 | :41 |
| NR Artikkel        |         | Artik                | diklass | Hea hind | Varia  | nt Ko                | ogus    | Ale% Sisu       |                  |           |             |                         | Tk hind   | Seerianr        | Summa          | La  |
| 1 11<br>2          |         | KAU                  | IP1     |          |        | 1                    |         | Paber A4,       | 500 lehte, valge |           |             |                         | 10.17     | ,               | 10             | .17 |

Spowoduje to utworzenie nowej faktury z ujemnymi ilościami i powiązanie jej z fakturą oryginalną (pole Faktura kredytowa zostanie wypełnione numerem faktury, która ma zostać uznana). **Kwota** na fakturze jest ujemna, co oznacza

| Sule F2 - UUS                                                                     | F9 - SALVESTA              | F12 - KINNITA      | F5 - JÄTA Olek                                      | : Muudetud                      | LOGOUT               |                                                   |                                                            |                 |                                |                          |
|-----------------------------------------------------------------------------------|----------------------------|--------------------|-----------------------------------------------------|---------------------------------|----------------------|---------------------------------------------------|------------------------------------------------------------|-----------------|--------------------------------|--------------------------|
| Arve DOK<br>Klient JAE<br>Tellija<br>Kred. arve 102508<br>Raha<br>Tanasi<br>Summa | SULA<br>Ülekanı<br>Ettemat | e KR<br>cs<br>0.00 | Aeg<br>Nimi<br>Klass<br>Tänav<br>Indeks Linn<br>Maa | 25.09.2024<br>Jaeklient<br>TAVA | 13:42:20             | Tell. nr.<br>Objekt KADAKA<br>Valem 100<br>Uuring | Müüja<br>Nende esindaja<br>Meil<br>KMKR<br>Ladu<br>Projekt | SUPER<br>KADAKA | Muuda 🗆 e                      | -saatmisesse             |
| Arvuta hinnad uuesti<br>Hinnad<br>ALE 17<br>NR Artikkel                           | -6.34                      | Hea hind Var       | %-ko                                                | od<br>gus Ale%                  | 0 % 0                | Σ Allahindlus                                     | Kon                                                        | Viimati m       | nuutis:SUPER 25.09<br>Seerianr | 9.2024 13:41:41<br>Summa |
| 2 3                                                                               | KAUPT                      |                    |                                                     |                                 | Paper A4, 500 lente, | vaige                                             |                                                            | 10.17           |                                | -10.17                   |

Z reguły zwrot pieniędzy następuje w taki sam sposób, w jaki klient zapłacił za pierwotną fakturę, jednak nie zawsze jest to możliwe lub firma ustaliła szczególne zasady.

Poniżej znajdziesz różne scenariusze zwrotu pieniędzy klientowi.

#### Pieniądze zostaną zwrócone klientowi.

- Jeżeli oryginalna faktura została zapłacona gotówką, najbardziej logiczne jest zwrócenie gotówki klientowi. W przypadku płatności gotówką na fakturze należy postępować dokładnie tak samo, jak przy otrzymywaniu zwykłej gotówki. Teraz pole gotówki wyświetla po prostu kwotę ujemną, co oznacza, że pieniądze wypływają z kasy.
  - Naciśnij MEL i OK

Potwierdź fakturę i wręcz klientowi gotówkę

| Sule F2               | - UUS          | KOOPIA | F9 - SALVE           | STA F1 | 2 - KINN | NITA | Sule F2              | 2 - UUS        | KOOPIA | F9 - SALVESTA        | F12 - KINNI | A  | Sule F2               | - UUS KO       |       | F9 - SALVES          | TA F12 | - KINN | ITA |
|-----------------------|----------------|--------|----------------------|--------|----------|------|----------------------|----------------|--------|----------------------|-------------|----|-----------------------|----------------|-------|----------------------|--------|--------|-----|
| Arve<br>Klient        | 102507<br>JAE1 |        | SULA                 | 0.00   |          |      | Arve<br>Klient       | 102507<br>JAE1 |        | Jäta                 | 10.17) Ok   |    | Arve<br>Klient        | 102507<br>JAE1 | C     | SULA                 | -10.17 |        |     |
| Tellija<br>Kred, arve | 102505         |        | Ulekanne<br>Ettemaks |        | KR       | _    | Tellija<br>Kred arve | 102505         |        | Ulekanne<br>Ettemaks | KR          |    | Tellija<br>Kred, arve | 102505         |       | Jlekanne<br>Ettemaks |        | KR     |     |
| Raha                  | 102303         |        |                      | 0.00   |          | Ind  | Raha                 | 102505         |        |                      | 0.00        | 2  | Raha                  | -10.           | 0.17  |                      | -10.17 |        | Ind |
| Tagasi                |                |        |                      |        |          |      | Tagasi               |                |        |                      |             |    | Tagasi                |                | 0.00  |                      |        |        |     |
| Summa                 |                | -10.17 |                      |        |          | Kom  | Summa                |                | -10.17 |                      |             | Ke | Summa                 | -1             | 10.17 |                      |        |        | Kom |
|                       |                | -8.34  |                      |        |          |      |                      |                | -8.34  |                      |             |    |                       | -              | -8.34 |                      |        |        |     |

- Jeżeli oryginalna faktura była fakturą zapłaconą kartą, podczas tworzenia faktury kredytowej kwota płatności kartą będzie widoczna w wierszu płatności kartą w sekcji pieniędzy, którą należy usunąć.
  - Kliknij Usuń w otwartym oknie kliknij OK
  - Naciśnij MEL i OK
  - Potwierdź fakturę i wręcz klientowi gotówkę

| Sule F2                                          | 2 - UUS    | F9 - SAI     | LVESTA                 | F12 - KINNI | TA F5 - JÄ | TA Olek: Mut                         | idetud LOGO           | UT         |                                                   |                                 |                 |
|--------------------------------------------------|------------|--------------|------------------------|-------------|------------|--------------------------------------|-----------------------|------------|---------------------------------------------------|---------------------------------|-----------------|
| Arve                                             |            |              | SULA<br>Femalda        | -10 17      | Tühista    | Aeg<br>Nimi                          | 25.09.2024 13:48      | :36        |                                                   | Müüja<br>Nende esindaia         | SUPER           |
| Tellija<br>Kred. arve<br>Raha<br>Tagasi<br>Summa | 102510     | -10.17       | Ülekanne<br>Ettemaks   | -10.17      | KR         | Klass<br>Tänav<br>Indeks Linn<br>Maa | TAVA                  |            | Tell. nr.<br>Objekt KADAKA<br>Valem 100<br>Uuring | Meil<br>KMKR<br>Ladu<br>Projekt | KADAKA          |
| Arvuta hinn<br>Hinnad                            | nad uuesti | -8.34        |                        |             |            | %-kood                               | 0                     | % 0        | Σ Allahindlus                                     | Kon                             | Viimati ı       |
| ALE                                              | 17         |              | \$\$///////            |             |            |                                      |                       |            |                                                   |                                 |                 |
| NR Artikkel                                      |            | Artik<br>KAU | d <b>iklass</b><br>IP1 | Hea hind    | Variant    | Kogus<br>-1                          | Ale% Sisu<br>Paber A4 | 500 lehte, | valge                                             | Tk hi                           | nd See<br>10.17 |

:?:Jeżeli klient zwróci/anuluje zamówienie tylko części zakupionych towarów, możesz usunąć z noty kredytowej te pozycje, których klient nie zwróci, tj. pozostawić na notach kredytowych tylko te pozycje, które można zwrócić. W rezultacie kwota faktury lub kwota zwracana klientowi również ulegnie zmianie.

#### Klient otrzymuje zwrot pieniędzy na kartę, tj. anulowanie płatności kartą

Płatność kartą można anulować wyłącznie tego samego dnia i za dokładnie tę samą kwotę. Aby to zrobić, zaksięguj oryginalną fakturę i kliknij przycisk Anuluj. Czytaj więcej: **Kaardimakse tühistamine tehingu päeval** 

#### Zwrot pieniędzy zostanie zrealizowany przelewem na rachunek bankowy klienta.

Klient może również otrzymać zwrot pieniędzy przelewem na swoje konto bankowe. W takim przypadku kwotę do zaliczenia należy uiścić jako zaliczkę na rzecz klienta, klikając przycisk PŁATNOŚĆ ZALICZKOWA.

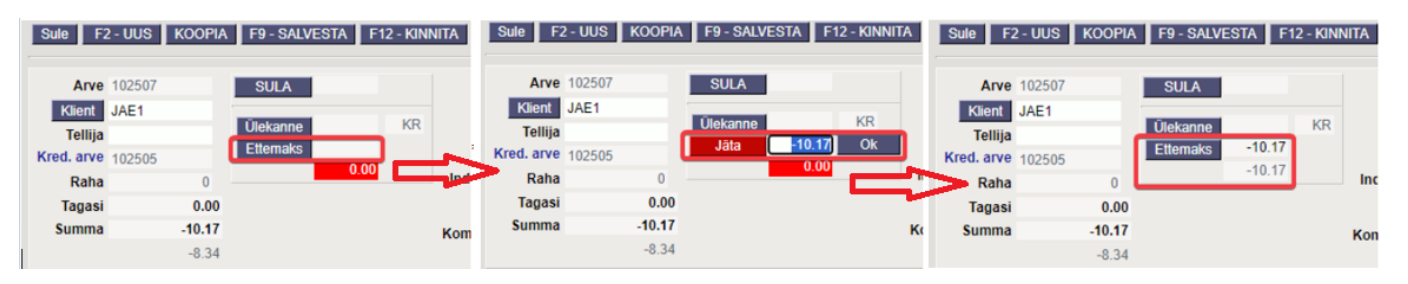

:?:Klient musi zostać poproszony o podanie swojego imienia i nazwiska (jeśli klient nie jest wymieniony na fakturze) oraz numeru rachunku bankowego. Informację o zwrocie należy zazwyczaj przekazać do działu finansowego/księgowego firmy, który dokona przelewu na rzecz klienta. Informację tę można również wpisać w polu komentarza na notach kredytowych.

W celu dokonania zwrotu wystawiany jest dokument potwierdzający dokonanie zwrotu. Przeczytaj o tym **SIIT** .

Jeżeli na paragonie nie ma przycisku **Płatność z góry**, można go dodać Süsteemi seadistused > Nuppudega Kassaarvel on näha ka ülekande ja ettemaksu väljadwybierając **opcję tak**.

## Wydruk faktura

| Tag             | Znaczenie na wydruku                                                                                                    | Nazwa pola                                                                                        |  |  |  |  |  |  |  |
|-----------------|----------------------------------------------------------------------------------------------------|---------------------------------------------------------------------------------------------------|--|--|--|--|--|--|--|
|                 | info required                                                                                                    |                                                                                                   |  |  |  |  |  |  |  |
| number required | string [ 1 56 ] charactersNumer faktury                                                                                                    | Pole nagłówka<br>dokumentu<br><b>Faktura</b><br>sprzedaży                                         |  |  |  |  |  |  |  |
| date_of_sell    | string <regex> ([0-9]{2})([:/\]{1})([0-9]{2})([:/\-<br/>.]{1})(Show patternData sprzedaży. Dopuszczalne formaty:<br/>'dd:MM:yyyy', 'dd/MM/yyyy', 'dd-MM-yyyy'.</regex> | Faktyczna data<br>dnia                                                                            |  |  |  |  |  |  |  |
| date_of_payment | string <regex> ([0-9]{2})([:/\]{1})([0-9]{2})([:/\-<br/>.]{1})(Show patternData płatności. Dopuszczalne formaty:<br/>'dd:MM:yyyy', 'dd/MM/yyyy', 'dd-MM-yyyy'.</regex> | Faktyczna data<br>dnia                                                                            |  |  |  |  |  |  |  |
| payment_form    | string [ 1 20 ] charactersForma płatności.                                                                                                    | Jeśli był termin z<br>typem<br>Płatność<br>kartą, wtedy<br>Karta, w innym<br>wypadku -<br>Gotowka |  |  |  |  |  |  |  |
| paid            | string [ 1 29 ] charactersNapis drukowany przy etykiecie<br>'Zapłacono' pod SUMĄ faktury.                                                                              | Pole nagłówka<br>dokumentu<br><b>Razem</b>                                                        |  |  |  |  |  |  |  |
| buyer required  |                                                                                                    |                                                                                                   |  |  |  |  |  |  |  |
| name required   | string [ 1 256 ] charactersNazwa kupującego.                                                                                                    | Pole nagłówka<br>dokumentu<br><b>Nazwa</b>                                                        |  |  |  |  |  |  |  |
| id_type         | stringEnum: "nip" "regon" "pesel"Typ numeru identyfikacyjnego<br>nabywcy.                                                                                              | Zawsze <b>nip</b>                                                                                 |  |  |  |  |  |  |  |

| id required      | string [ 1 16 ] charactersNumer identyfikacyjny nabywcy.                                                                                                    | Pole nagłówka<br>dokumentu<br><b>Numer VAT</b>                |  |  |  |  |  |  |  |  |  |  |
|------------------|----------------------------------------------------------------------------------------------------|---------------------------------------------------------------|--|--|--|--|--|--|--|--|--|--|
| label_type       | stringEnum: "recipient" "buyer"Wybór etykiety: nabywca lub<br>odbiorca.                                                                                                    | Zawsze -<br><b>recipient</b>                                  |  |  |  |  |  |  |  |  |  |  |
| address required | Array of strings (address_array) [ 1 8 ] items [ items ← 64<br>characters ]Linie adresu nabywcy.                                                                                                    | Pola nagłówka<br>dokumentu:<br>Ulica, Miasto,<br>Kod pocztowy |  |  |  |  |  |  |  |  |  |  |
|                  | items required [ 1 255 ] itemsLista pozycji faktury                                                                                                    |                                                               |  |  |  |  |  |  |  |  |  |  |
| article          | object (definitions-article_obj)                                                                                                    | Zawsze <b>article</b>                                         |  |  |  |  |  |  |  |  |  |  |
| name required    | string [ 1 60 ] charactersNazwa towaru/usługi która jest<br>sprzedawana w trakcie transakcji. Nazwa towaru ma szczególne<br>własności, podczas sprzedaży. Drukarka fiskalna dokonuje<br>wyznaczenia nazwy fiskalnej która to ignoruje wielkości liter oraz<br>spacje i większość znaków specjalnych. Nazwa fiskalna w<br>połączeniu ze stawką podatkową muszą zachować się tak, aby<br>spełniać zasadę schodka podatkowego. Obniżać stawki można<br>dowoli, podwyższać również, obniżać po podwyższeniu,<br>natomiast po obniżeniu nie wolno podwyższyć stawki PTU.<br>Pomimo wyznaczenia nazwy fiskalnej na fakturze jest<br>drukowana "Nazwa towaru/usługi". |                                                               |  |  |  |  |  |  |  |  |  |  |

#### From: https://wiki.directo.ee/ - Directo Help

Permanent link: https://wiki.directo.ee/pl/mr\_arve\_kassa?rev=1747387959

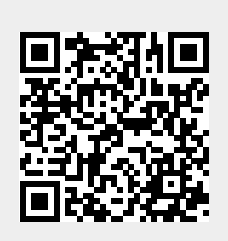

Last update: 2025/05/16 12:32